# SAGE MAS 500

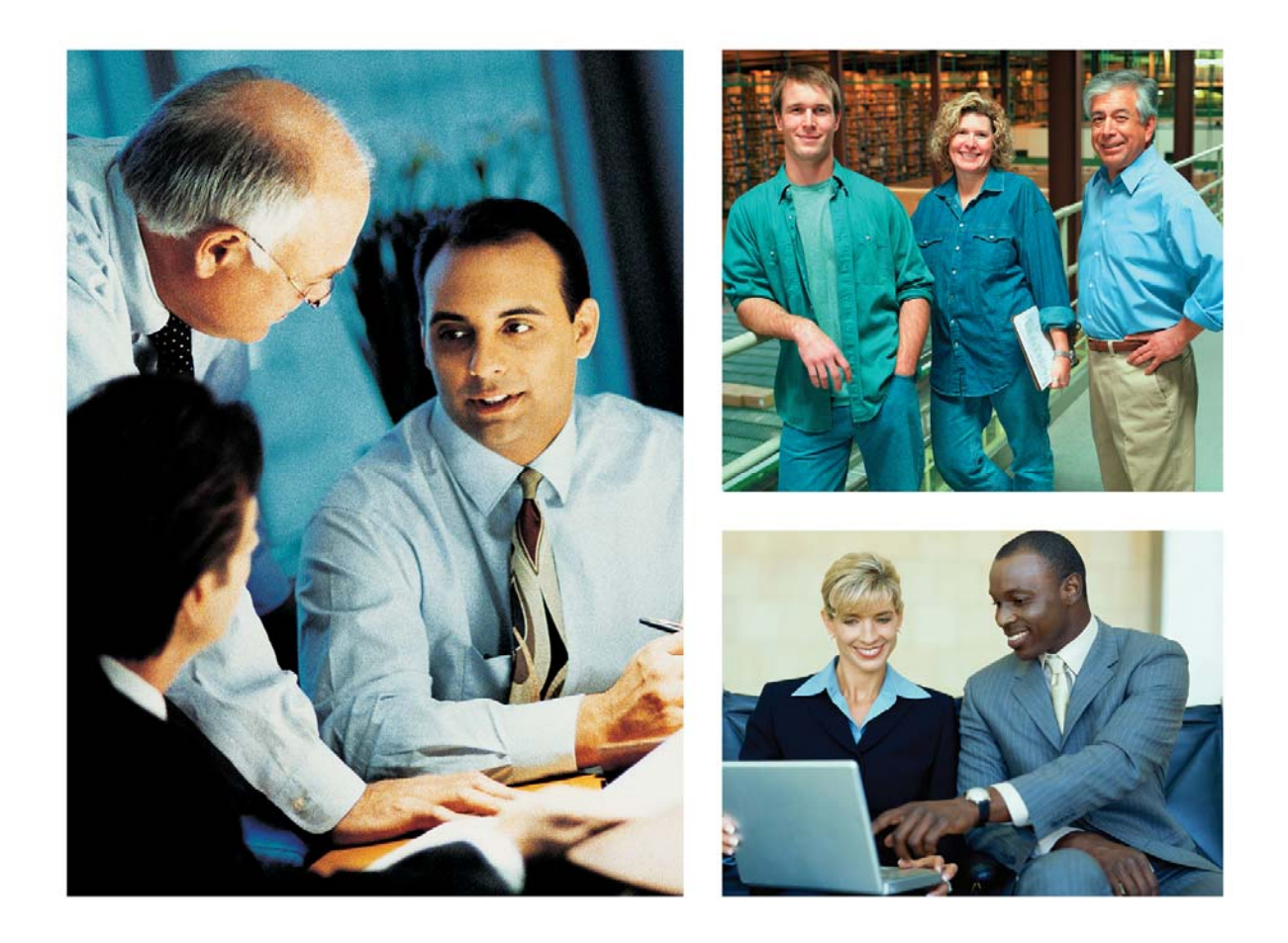

# Pre-Release Guide for Sage SalesLogix for Sage MAS 500

January 2008

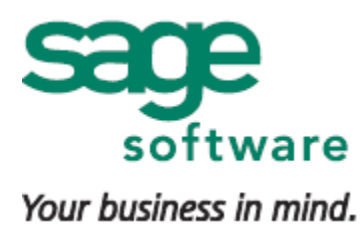

| Product Overview                           | 2  |
|--------------------------------------------|----|
| Availability                               | 3  |
| Compatibility                              | 3  |
| Features Overview                          | 4  |
| Consistent Customer Record                 | 4  |
| Create Invoices from CRM Service Contracts | 7  |
| Accurate Product Information               | 8  |
| Generate Orders from CRM Opportunities     | 10 |
| Setup and Configuration                    | 12 |
| ERP Login Parameters                       | 13 |
| Setup Wizard                               | 13 |
| CRM to ERP Field Mapping                   | 21 |
| ERP Data Query Wizard                      | 27 |
| Sites / Warehouses                         |    |
| Products / Items                           | 40 |
| Features and Comparison to Sage DynaLink   | 41 |
| Frequently Asked Questions                 | 44 |

### **Table of Contents**

### **Product Overview**

Sage SalesLogix<sup>®</sup> is the Customer Relationship Management (CRM) solution that drives sales performance in small to mid-sized businesses through Sales, Marketing, and Customer Support automation and integration to accounting and business management applications.

The combination of Sage SalesLogix CRM and Sage MAS 500 ERP provides your organization access to the most current product information, pricing, discounts, and inventory when creating quotes or taking orders. In addition, without having to leave Sage SalesLogix, they can view all relevant customer data, such as credit status, terms, and account balance so they can better service customers.

Advanced customization capabilities enable Sage SalesLogix to work in concert with your unique sales and customer interaction processes, and to accommodate growth and changing business requirements.

Through robust functionality, ease of use, and ease of customization, Sage SalesLogix provides your small to mid-sized business an affordable CRM solution with low cost of ownership, rapid time to productivity, and high return on investment.

With more than 8,000 companies using Sage SalesLogix worldwide, Sage SalesLogix is the CRM leader for small to mid-sized businesses.

# Availability

Sage Saleslogix 7.2 for Sage MAS 500 is currently scheduled for be available in March, 2008.

# Compatibility

Sage SalesLogix v7.2 Service Pack 1 (Windows client) or later Sage MAS 500 Rel 7.05 Service Pack 3 & Aug 2007 MU (7.05.11) or later

### **Features Overview**

Sage SalesLogix for Sage MAS ERP allows you to maintain your company customer information while also maintaining your customer's financial accounts. Simply knowing the customers name and address is not enough to beat the competition. You need access to all of the communications that you have had with that potential or existing customer is vitally important in maintaining a strong customer relationship for continued sales.

Sage SalesLogix for Sage MAS ERP allows you to:

- Provide Consistent Customer Records
- Create Invoices from CRM Service Contracts
- Maintain Accurate Product Information
- Generate Orders from CRM Opportunities

### **Consistent Customer Record**

By joining Sage SalesLogix CRM with Sage MAS ERP, you finally have a single view of you customers. Back-office customer information such as invoice history, open invoices, credit rating, and more can now be viewed along with notes, activities, history, and more from your CRM system.

This consistent customer record provides additional benefits to your entire organization:

- Seamless data entry end-users do not have to worry about entering data in separate CRM and ERP systems
- Customer information available anytime using powerful synchronization capabilities built into Sage SalesLogix, many customer details are available to the mobile sales force
- Complete customization using the tools provided in Sage SalesLogix, developers can customize the solution to better meet the needs of their companies

To achieve this customer record, Sage SalesLogix Accounts are seamlessly linked to Sage MAS Customers. Likewise, Contacts and Addresses are linked so that they remain consistent across systems. This linking is simple to setup, automatic to use, and requires no maintenance.

#### Adding ERP Customers from CRM

From Sage SalesLogix Accounts, you may lookup the matching ERP Customer record to create a link. You may also add ERP Customers directly from Sage SalesLogix if they do not exist as an ERP Customer.

The Customer will be created using the Company Code, and Customer ID provided. The Company Code is required, and Customer ID is optional. If the Customer ID is not provided the next customer number will be selected.

The customer will be created in the selected MAS 500 Company, along with all associated addresses and contacts if selected in the setup options.

| SalesLog             | jix - [Account: | American Bus    | iness Futures]  | -              |                                                                                                    |                |                          |     |                 | <b>- - X</b>     |
|----------------------|-----------------|-----------------|-----------------|----------------|----------------------------------------------------------------------------------------------------|----------------|--------------------------|-----|-----------------|------------------|
| S File Edit          | View Insert S   | ichedule Lookup | Write Tools Ou  | tlook Window H | telp                                                                                                    |                |                          |     |                 | . 8 ×            |
| 6 🔍 🙆                |                 | 2 🛅 🖬           | 1 🗗 🖬 💆 🗳       | 🗯 🔭 😂          | °= 🗹 🗹 😥 📼 🛋                                                                                                    | 1 🕸 🔍          |                          |     |                 |                  |
| Dashboards           | Accounts 🌯      |                 | I I             | 3 of 5         | ► N                                                                                                    |                |                          |     | Latest Acc      | counts 🔻 🖽 🗶 🦉   |
| Sales                | Account         | American Bus    | iness Futures   | Main:          | (414) 655-4787                                                                                                    | Туре:          | Prospect                 |     |                 |                  |
|                      | Division:       |                 |                 | Fax            | (414) 655-4788                                                                                                    | Sub-Type:      |                          |     |                 |                  |
| <b>V</b>             | Parent:         | -               | Ø               | Toll Free:     |                                                                                                    | Status:        | Active                   |     |                 |                  |
| Sales<br>Dashboard   | Address: 🔊      | 2131 N 14th Str | eet             | www.abf.com    | n 🚳                                                                                                    | Industry:      |                          |     |                 |                  |
| 1                    | Office 🔽        | Suite 100       | artroant        | 2255           | (in the second second s | Description of | of Business              | 12  |                 |                  |
| Assessed             |                 | Milwaukee, WI 5 | 53205-1204      | Owner:         | Everyone                                                                                                    |                |                          | 4   |                 |                  |
| Accounts             |                 | USA             |                 | Acct.Mgr:      | Administrator                                                                                                    | 1              |                          | 40  |                 |                  |
| RE                   |                 |                 |                 |                |                                                                                                    |                |                          |     |                 |                  |
| Contacts             | Account Finar   | ncial           | Add Account     | Link           |                                                                                                    |                |                          | 1   |                 | ×                |
| 86                   | Customer ID     | Credit Hold 0   | -               |                |                                                                                                    |                |                          |     | Over 60         | Over 90          |
| Leads                |                 |                 | MAS 500 Compar  | W (SOA) Sys    | tems of America                                                                                                    |                | *                        |     |                 |                  |
| 5                    |                 |                 | Customer ID     | 0000000        | 10024 I # 🔍 —                                                                                                    | -              |                          | Col | act Com         | hanv and         |
| Orenthuiting         |                 |                 | SLX Record Own  | er 🔽           |                                                                                                    |                |                          | Ser |                 | victing          |
| opportunities<br>600 |                 |                 | Primary Link    |                |                                                                                                    |                |                          |     | ookup e         | usung            |
| a-                   |                 |                 | [1.11124-1111   |                |                                                                                                    |                |                          | CL  | istomers        | , select         |
| Activities           |                 |                 | 6               |                |                                                                                                    | OK             | Cancel                   | nex | t numbe         | r, or type       |
| 12                   |                 |                 | •               | Select a MAS   | 500 Customer                                                                                                    |                |                          |     | new Cus         | stomer ID        |
| Calendar             | <               |                 | _               | Customer ID    | Customer Name                                                                                                    |                |                          |     | _               |                  |
| 5                    | More Tabs El    | RP Data Accour  | t Links Notes/H | DawsComp       | Dawson Computer Products                                                                                                    |                |                          |     | es Associations | Summary          |
| Librani              | EBP System ID   | Link Date       | Sunc Dat        | LibInter       | Liberator Intervention Co.                                                                                                    |                |                          |     |                 |                  |
|                      |                 |                 |                 | Aldebrn        | Aldebaran, Inc.                                                                                                    |                |                          |     |                 |                  |
|                      |                 |                 |                 | AlGar          | Alicia Garage Doors                                                                                                    |                |                          |     |                 |                  |
| Reports              |                 |                 |                 | BlackWel       | Blackwell Emulsion Co.                                                                                                    |                |                          |     |                 |                  |
|                      |                 |                 |                 | SadleMed       | Saddleback Medical, Inc.                                                                                                    |                |                          |     |                 |                  |
|                      |                 |                 |                 | QuebMicr       | Quebec Micro Consultants                                                                                                    |                |                          |     |                 |                  |
| Marketing            |                 |                 |                 | FounFlow       | Ecuptain Valley Florists                                                                                                    |                |                          |     |                 |                  |
| Service              |                 |                 |                 | Gros Mic       | Michael Grossman MD                                                                                                    |                |                          |     |                 |                  |
| Support              | 1               |                 |                 | TaylrBus       | Taylor Business Systems                                                                                                    |                |                          |     | CALESIOCIV      | CEDU & G (D)     |
|                      |                 |                 |                 | CampElec       | Campbell Electric                                                                                                    |                |                          |     | SALESLOGIX      | DERVI ** VED SAN |
|                      |                 |                 |                 |                | -                                                                                                    | _              |                          |     |                 |                  |
|                      |                 |                 |                 |                |                                                                                                    | L              | <u>DK</u> <u>C</u> ancel |     |                 |                  |
|                      |                 |                 |                 |                |                                                                                                    |                |                          |     |                 |                  |

### **CRM Accounts to ERP Customers Link**

Customer and Account relationships are many to many and are maintained in the SalesLogix ERP Account Links on the SalesLogix Account.

| Account Links | ;                   |                      |        |         |                                         |
|---------------|---------------------|----------------------|--------|---------|-----------------------------------------|
| ERP System ID | Link Date           | Sync Date            | Master | Primary | ERP Company                             |
| Aldebrn       | 5/4/2007 2:15:58 PM | 6/26/2007 8:44:34 AM | Yes    | Yes     | Sage MAS 500 Company (SOA) Systems of / |

### Relating CRM and ERP Contacts

In the same way you can add or link Sage SalesLogix Accounts to Sage MAS Customers, you can also add and match Contacts between the systems.

Contact to Contact relationships are many to many and are maintained in the ERP Link Contact Links on the SalesLogix Contact

| Contact Links | 5            |                                  |        |         |                 |                                               |
|---------------|--------------|----------------------------------|--------|---------|-----------------|-----------------------------------------------|
| ERP System ID | Link Date    | Sync Date                        | Master | Primary | ERP Customer ID | ERP Company                                   |
| Jeff Cox      | 7/19/2007 11 | 1:03:42 AM 7/19/2007 11:03:47 AM | Yes    | No      | Aldebrn         | Sage MAS 500 Company (SDA) Systems of America |

Relationships can be added and edited through this view.

| 🖉 Add Contact Link |               |                          |
|--------------------|---------------|--------------------------|
| Account Link       | (SOA) Aldebrn | <b>~</b>                 |
| Contact            | Jeff Cox      |                          |
| SLX Record Owner   |               |                          |
|                    |               | <u>OK</u> <u>C</u> ancel |

The contact will be created using the Company Code, Customer ID defined in the selected link. Contact links for Sage MAS 500 are based on the Contact Name, and cannot be changed.

Contacts may also be created in the Sage MAS 500 system automatically when the Account is refreshed, depending on the options select during setup.

#### **Address Maintenance**

You may link any address in Sage SalesLogix to an address in Sage MAS ERP from the edit address dialog, ERPLinks button. Address to Address relationships are one to one and maintained on each address record in Sage SalesLogix. Addresses may also be created in the Sage MAS ERP system automatically when the Account is refreshed, depending on the options select during setup.

| Multiple addresses may be                                                      | Edit Address       | ×                                      |       |        |
|--------------------------------------------------------------------------------|--------------------|----------------------------------------|-------|--------|
| linked for each Account.                                                       | Description:       | Office 🗔                               |       |        |
|                                                                                |                    | Primary Address Shipping Address       |       |        |
|                                                                                | Address1:          | 498 Telemark St.                       |       |        |
|                                                                                | Address <u>2</u> : | Suite 1100                             |       |        |
|                                                                                | Address <u>3</u> : |                                        |       |        |
|                                                                                | City:              | Los Angeles                            |       |        |
|                                                                                | State / Prov:      | CA 🛄                                   |       |        |
|                                                                                | Zip / Postal:      | 90001                                  |       |        |
| Address ERP Links                                                              | <u>C</u> ountry:   |                                        |       |        |
| ERP System ID Link Date Sync Date<br>Office 6/27/2007 10:05:5E 6/27/2007 10:05 | Attention:         |                                        | ems o |        |
|                                                                                | <u>E</u> RPLinks   | <u>D</u> K <u>C</u> ancel <u>H</u> elp |       |        |
|                                                                                |                    |                                        |       | Add    |
|                                                                                |                    |                                        |       | Edit   |
|                                                                                |                    |                                        |       | Delete |
| a 10                                                                           |                    |                                        | 100   |        |
| <u>N</u>                                                                       |                    |                                        | ,     |        |

### **Create Invoices from CRM Service Contracts**

From Sage SalesLogix, you may create a back-office invoice directly from a Service Contract. This will collect all Ticket activity related to the Contract, allow editing of details, and then submit it as an invoice. From that point, the ERP system will process as a regular invoice and a link from the Contract to the Invoice will be maintained in Sage SalesLogix.

Contract to Invoice relationships are one to many and are maintained for each Contract on the Contract view.

| ERP Contract Li | inks           |                 |                     |        |                                               |
|-----------------|----------------|-----------------|---------------------|--------|-----------------------------------------------|
| ERP Invoice #   | Invoice Amount | ERP Customer ID | Date Posted         | Status | ERP Company                                   |
| 0000001132      | \$2,332.75     | Aldebrn         | 8/9/2007 4:34:30 PM | Posted | Sage MAS 500 Company (SOA) Systems of America |
| 0000001133      | \$189.88       | Aldebrn         | 8/9/2007 4:42:46 PM | Posted | Sage MAS 500 Company (SOA) Systems of America |

Right click the ERP Contract Links grid and select Add... to create a new invoice for the selected contract.

| Add ERP Cont                                                            | ract Lin          | k                           |                     |                               |                                                                        |                                                                                            |                                                            |
|-------------------------------------------------------------------------|-------------------|-----------------------------|---------------------|-------------------------------|------------------------------------------------------------------------|--------------------------------------------------------------------------------------------|------------------------------------------------------------|
| ERP Customer<br>Contract Amount<br>Contract Balance                     | Aldebri<br>2000.0 | 0                           | r<br>pr<br>in<br>co | he a<br>oste<br>voic<br>ontra | mount to<br>d in the n<br>e - defau<br>act balance                     | be<br>lew<br>lts to<br>ce                                                                  |                                                            |
| Posting Amount<br>Charge Code<br>Line Item Comment<br>Gold Support Plan | 2000.0            | 0 tion                      |                     |                               | The cha<br>when c<br>lookup<br>if the us<br>the cha                    | arge code to<br>reating the i<br>button will b<br>ser is allowe<br>arge code.              | b be used<br>nvoice. The<br>be displayed<br>ed to override |
| Select Charge C                                                         | ode               | Description                 | Hours               | Dol                           | ars                                                                    |                                                                                            |                                                            |
| Installatio                                                             | n                 | Printer Driver Installation | 2.00                | 1                             | \$150.00                                                               |                                                                                            |                                                            |
|                                                                         | n                 | Load printer driver         | 1.00                |                               | the Pos<br>selected<br>Ticket ch<br>here. Tic<br>unselecte<br>may be c | st Tickets op<br>in setup, all<br>arges will be<br>ckets may be<br>ed and Char<br>changed. | otion is<br>unposted<br>e shown<br>e<br>ge Code            |

### **Accurate Product Information**

Sage SalesLogix Products are seamlessly linked to Sage MAS Items so you can maintain accurate information on products.

### **Relating CRM Products to ERP Items**

The Product to Item relationship is many to many and is maintained on each product record in Sage SalesLogix.

| Edit Pr      | oduct      |                                            |                                                          |                                             |                                                |                                           |                                              | × |
|--------------|------------|--------------------------------------------|----------------------------------------------------------|---------------------------------------------|------------------------------------------------|-------------------------------------------|----------------------------------------------|---|
| Produ<br>Nam | ict<br>e:  | 1.44 MB Flo                                | ppy Drive                                                |                                             |                                                |                                           |                                              |   |
| Desc         | cription:  | Top brand 3<br>to ensure ye<br>supports 72 | 3.5" floppy drive<br>ears of trouble-fr<br>OKB and 1.44M | es of the hi<br>ree operati<br>18 floppy fo | ghest quality<br>on. The T-7<br>ormats. It has | and durable<br>3.5'' Floppy<br>a rugged d | e components<br>Disk Drive<br>Jie-cast frame |   |
| SKU          | :          | 1.44 Floppy                                |                                                          | Sta                                         | atus:                                          | Active                                    |                                              |   |
| Fami         | ly:        | Hardware                                   |                                                          | Co                                          | ist:                                           | \$14.00                                   |                                              |   |
|              | a          |                                            |                                                          |                                             |                                                |                                           |                                              | 2 |
| Desc         | ription    |                                            | Price                                                    | Default                                     |                                                |                                           | Add                                          |   |
| Reta         | ail        |                                            | \$26.00                                                  | ✓                                           |                                                |                                           | Delete                                       |   |
|              |            |                                            |                                                          |                                             |                                                |                                           |                                              |   |
|              |            |                                            |                                                          |                                             |                                                |                                           |                                              |   |
|              |            |                                            |                                                          |                                             |                                                |                                           |                                              |   |
|              | and par    |                                            |                                                          |                                             |                                                |                                           |                                              | J |
| Desc         | ciated Par | ckages                                     |                                                          |                                             |                                                |                                           | Add                                          |   |
|              | inpoort.   |                                            |                                                          |                                             | 1                                              |                                           | Bassaus                                      |   |
|              |            |                                            |                                                          |                                             |                                                |                                           | Hemove                                       |   |
|              |            |                                            |                                                          |                                             |                                                |                                           | Remove All                                   |   |
|              |            |                                            |                                                          |                                             |                                                |                                           |                                              |   |
|              |            |                                            |                                                          |                                             |                                                |                                           |                                              | 4 |
| Save 8       | New        | <u>E</u> RPLinks                           |                                                          |                                             | ок                                             | <u>C</u> ancel                            | <u>H</u> elp                                 |   |
|              |            |                                            |                                                          |                                             |                                                |                                           |                                              | _ |

A SalesLogix Product can be associated to several MAS 500 Inventory Items across one or more MAS 500 Companies. When products are added to an opportunity the products are checked to ensure availability in the selected company and the user may be presented with a warning, or not be allowed to add the item to the opportunity, based on setup options.

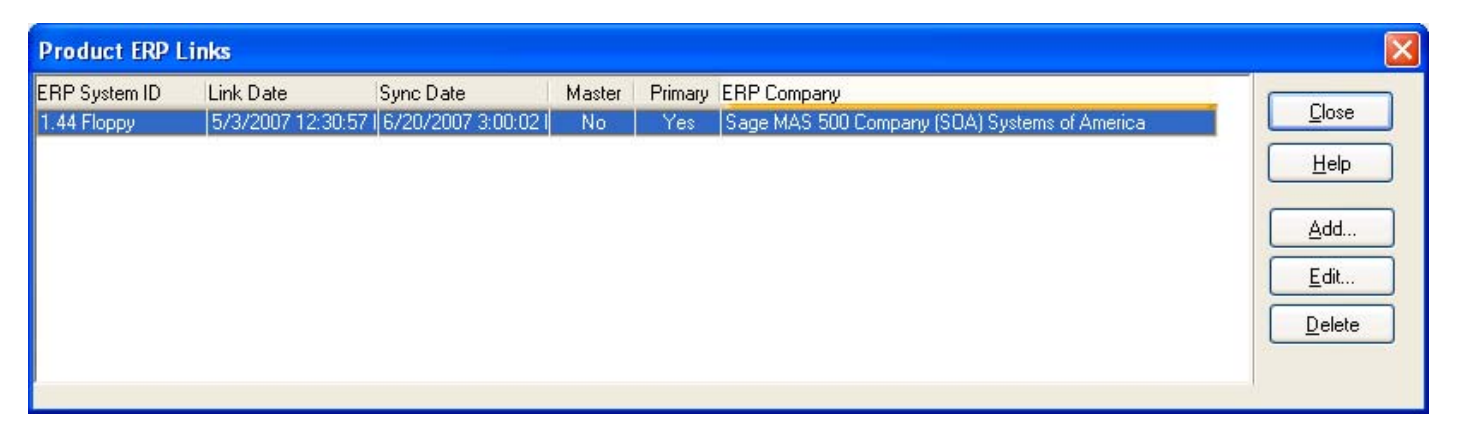

The Item to Product relationships allow for proper price checking during opportunity entry.

### Adding ERP Items

Currently, adding Sage MAS ERP Inventory Items is not available from within Sage SalesLogix.

### **Product Inventory**

View inventory status across multiple warehouses for each product.

| ilter Options        |        |             |                    |              |                |               |            |                |             |                           |
|----------------------|--------|-------------|--------------------|--------------|----------------|---------------|------------|----------------|-------------|---------------------------|
| Name:                |        |             | ~                  |              |                | Family:       |            | ~              | Disp<br>whe | play results<br>an opened |
| Description:         |        |             | ~                  |              |                | Status:       |            | ~              | Show        | Results                   |
| ] sku:               |        |             | ~                  |              |                |               |            |                | Clea        | r Filters                 |
| lame                 | 1      | Description | SKU                | Family       | Status         | Price         | Last Modif | iedModified By |             | Add                       |
| #2 Pencils           |        | <u>.</u>    | Pencils            | Expense Item | s Active       | \$0.00        | 5/4/2007   | Administrator  |             |                           |
| #25 Base Coat        |        |             | Fint Metallic Gray | Hardware     | Active         | \$0.00        | 5/3/2007   | Administrator  |             | Edit                      |
| 1" Coarse Thread Bra | iss Sc |             | SCR-100            | Hardware     | Active         | \$0.00        | 5/3/2007   | Administrator  | 1           | Delete                    |
| 1.44 MB Floppy Drive |        | Top brand   | 1.44 Floppy        | Hardware     | Active         | \$26.00       | 5/4/2007   | Administrator  | E.          |                           |
| 10/100 Ether Adapter | r i    | AEF-360TX   | 10/100 Adapt       | Hardware     | Active         | \$319.00      | 5/3/2007   | Administrator  |             | Stock                     |
| 100 MB Zip Drive     |        |             | Zip 100MB          | Hardware     | Active         | \$119.00      | 5/3/2007   | Administrator  | 1           | c 13                      |
| 100' Standard Cable  |        | This is     | Cable100           | Hardware     | Active         | \$30.00       | 5/3/2007   | Administrator  |             | Lopyny                    |
| 1000FT Cat5 UTP Ca   | ble B  | This is     | Cable/FT           | Hardware     | Active         | \$1.10        | 5/3/2007   | Administrator  |             |                           |
| Product Stock St     | atus   |             |                    |              |                |               |            |                |             |                           |
| Item Number          | Status |             | Available          | On Hand O    | In Sales Order | On Back Order | 0          | n PO On Work O | Irder       |                           |
| 1.44 Floppy          | Active |             | -440               | 1            | 441            | 0             |            | 2              | 1           | Close                     |
| 1.44 Floppy          | Active |             | 1379               | 1659         | 290            | 0             |            | 0              | 0           |                           |
| 1.44 Floppy          | Active |             | 1379               | 1659         | 280            | 0             |            | 0              | , C         | He                        |

### **Generate Orders from CRM Opportunities**

Sales Quotes While not connected to the network, remote salespeople can change account information and enter basic sales quotes. The next time they synchronize, the information is transferred into the SalesLogix database, and then into the accounting system.

Sales Orders Workgroup users have the ability to toggle between their sales management tool and MAS 90, MAS 200, or MAS 500 to create a sales order for the current SalesLogix account. This allows them to take advantage of information in MAS 90, MAS 200, or MAS 500, such as sales pricing, customer discounts, and sales tax calculation.

Inventory items If inventory items are included in the replicated data in SalesLogix, users can select their inventory items as line items on the quotes. In addition, they can look up quantities in the warehouse (site). This information is as current as the last synchronization.

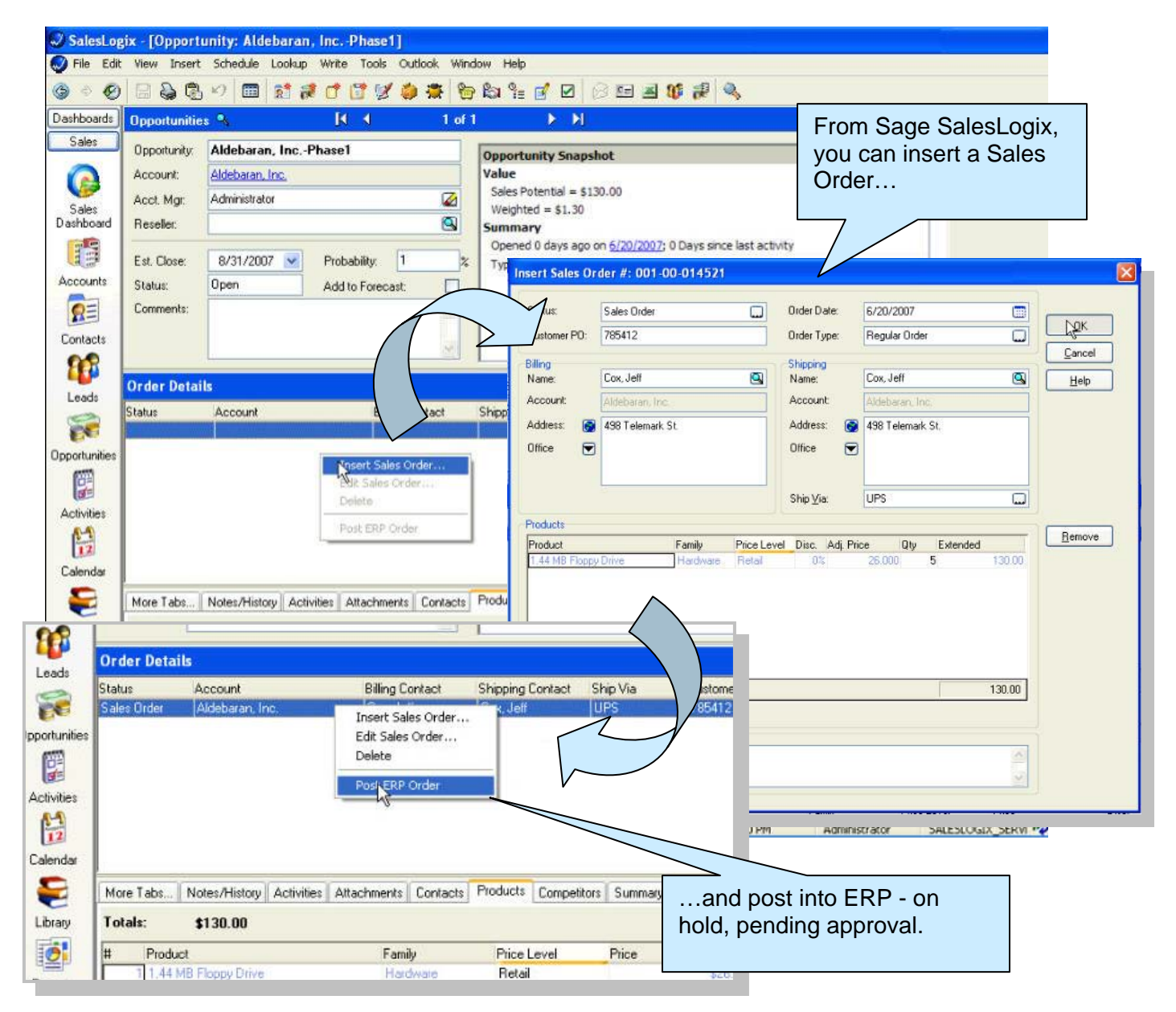

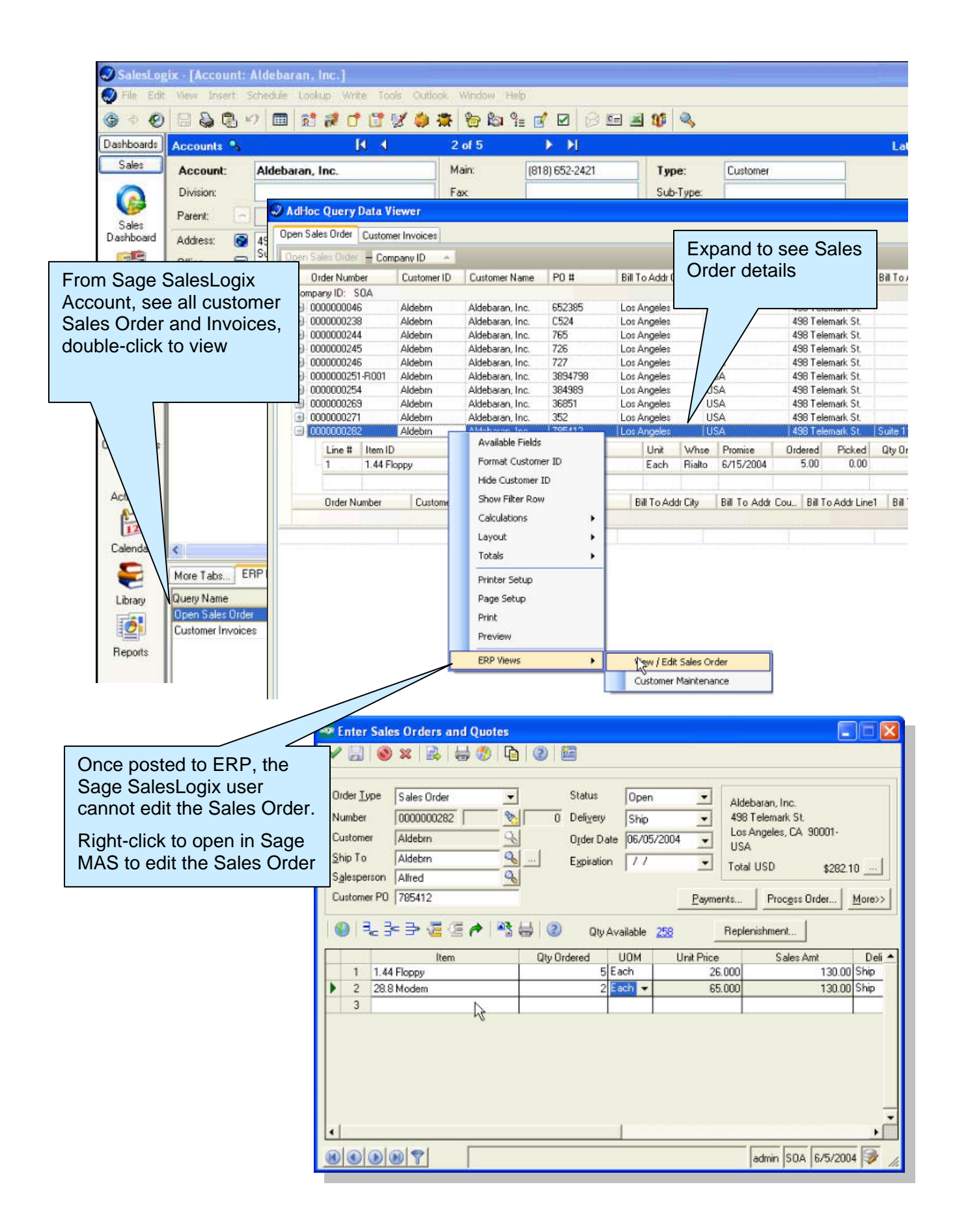

# **Setup and Configuration**

Once installed, you must define how the CRM and ERP interoperate. This configuration is made easier by wizards and automated where possible. From Sage SalesLogix, select the menu Tools > Manage > ERP Link to configure the following:

- Login Parameters (for Sage MAS ERP login)
- Setup Wizard
- Entity Mapping Wizard
- Data Query Wizard
- Load / Refresh Products
- Load / Refresh Accounts

| okup Write              | Tools Outlook Window He                     | elp                                                                                                    |                      |                                                   |                                                                                                    |   |
|-------------------------|---------------------------------------------|----------------------------------------------------------------------------------------------------|----------------------|---------------------------------------------------|----------------------------------------------------------------------------------------------------|---|
| 1 🕫 🗂 (                 | Dial Phone                                  | 🗹 🔽 😥 🖬 🛋                                                                                                    | 86 (                 | 0,                                                |                                                                                                    |   |
| Ы                       | Activity Reminder<br>Literature Fulfillment |                                                                                                    |                      |                                                   |                                                                                                    |   |
| ipment Com              | Processes                                   | (815) 459-6020                                                                                                    | <b>Туре</b><br>Sub-T | :<br>Vpe:                                         | Lead                                                                                                    |   |
|                         | Maintenance                                 |                                                                                                    | Status               | s:                                                | New                                                                                                    |   |
| Cotta Ave               | Manage                                      | Pick Lists<br>Lookups                                                                                                |                      | ry:                                               |                                                                                                    |   |
| 3, IL 00014-30          | Customize   Options                         | Literature<br>Resources                                                                                              |                      | ption of<br>e Aircraf                             | Business<br>ft Parts & Accessories                                                                          | ^ |
| y Work Pho<br>815-459-6 | ne Mobile Ti<br>1020 IT                     | Qualifications<br>Marketing Services<br>Products<br>Opportunity Defaults<br>Competitors<br>Quotas<br>Sales Processes |                      |                                                   | Type<br>Prospect                                                                                            |   |
| itacts Notes/F          | listory Opportunities Ticke                 | Customer Service Default:<br>Customer Service Options<br>Lead Sources                                                | s                    |                                                   |                                                                                                    |   |
| - Won = \$0.00          | 0 Closed - Lost = \$0.00<br>∠ Status        | Standard Problems<br>Standard Resolutions                                                                            |                      |                                                   | Potential                                                                                                   |   |
|                         |                                             | Dashboard Options<br>Sites                                                                                           | _                    |                                                   |                                                                                                    |   |
|                         |                                             | ERP Link                                                                                                    |                      | Set Lo<br>Setup<br>Entity<br>Data<br>Load<br>Load | ogin Parameters<br>o Wizard<br>/ Mapping Wizard<br>Query Wizard<br>/ Refresh Products<br>/ Refresh Accounts |   |

### **ERP Login Parameters**

The Login Parameters allow the Sage SalesLogix user to enter the credentials to be used to access the Sage MAS ERP system. These credentials are stored by Sage SalesLogix user, and each Sage SalesLogix user that will be accessing Sage MAS ERP will be required to set these credentials.

| MAS 90/200 Login |                                        |
|------------------|----------------------------------------|
|                  | User name<br>Admin<br>Password<br>**** |
| <b>W</b> a       | OK Cancel                              |

### Setup Wizard

The Setup Wizard allows the Sage SalesLogix Administrator to set options which will define how the two systems will operate. The following are the options currently available.

| Sage SalesLogix ERP Lind | k Setup Wizard                                                                                                    |
|--------------------------|----------------------------------------------------------------------------------------------------|
|                          | Welcome to the Sage SalesLogix<br>ERP Link Setup Wizard<br>This wizard will help guide you through the Sage SalesLogix ERP<br>Link setup process. During the setup process Account, Contact,<br>Address, Sales Order, and Invoice templates will be created. These<br>templates may be assigned to individual SalesLogix users.<br>SalesLogix users not assigned to a specific template will be assigned<br>to the default template.<br>Click the following link for additional information on creating<br>templates and assigning SalesLogix users to templates.<br>Creating and Maintaining Templates. |
|                          | < Back Next > Cancel                                                                                                    |
|                          |                                                                                                    |

### **Setup ERP Selection**

ERP System Selection allows the user to select the ERP application that will be configured for integration with SalesLogix. The ERP System(s) available depend on the installed plugins.

| Sage SalesLogix ERP Link Setup Wizard                                                                                                    |   |
|----------------------------------------------------------------------------------------------------|---|
| ERP System Selection Select the ERP System to link with.                                                                                                    | Ç |
| Select the ERP system to setup a link to from the supported ERP systems. You may enable one or<br>more ERP system, but only one ERP system link may be setup at a time. |   |
| ERP System Configured                                                                                                    |   |
| Sage MAS 90 and 200 (Versions 4.1 and 4.2)                                                                                                    |   |
| Sage MAS 500 (Versions 7.05 and 7.2)                                                                                                    |   |
| To continue, click Next          K       Back       Next >       Cancel                                                                                                 |   |

### Select ERP Instance

You must define the specific instance of the back-office to connect to Sage SalesLogix. A valid ERP user name and password is required to connect to each specific server and database.

Please note: for proper configuration, this must be a Sage MAS 500 User Account that does not use Application Roles.

| 😡 Sage Sale                      | sLogix ERP Link Setup Wizard                                                                                                    |
|----------------------------------|----------------------------------------------------------------------------------------------------|
| Sage MA                          | S 500 Instance                                                                                                    |
| Sage MAS                         | 5 500 Instance to integrate with.                                                                                                    |
| Collaborations<br>server hosting | may be created with only one Sage MAS 500 instance. Select the SQL Database<br>the Sage MAS 500 database and the Sage MAS 500 database to integrate with. |
| User Name                        | Admin                                                                                                    |
| Password                         |                                                                                                    |
| Server                           | BRAIN                                                                                                    |
| Database                         | mas500_app                                                                                                    |
|                                  |                                                                                                    |
|                                  |                                                                                                    |
|                                  |                                                                                                    |
| _                                |                                                                                                    |
| To continue, c                   | click Next                                                                                                    |
|                                  | <u> </u>                                                                                                    |
|                                  |                                                                                                    |

# Default Values for ERP Customers – Customer Templates

Customer templates are used to define the default values when new customers are created in the back-office system by Sage SalesLogix. You may assign different templates to different Sage SalesLogix users depending on rights and values to be entered for a new customer record.

Customer templates can be assigned to users. If a Sage SalesLogix user does not have a template assigned, the DEFAULT template will be applied.

| 🛇 Sage SalesLogix ERP Link Set                                                                                         | up Wizard 📃 🗖 🔀                                                                                                    |  |  |  |  |  |
|----------------------------------------------------------------------------------------------------|----------------------------------------------------------------------------------------------------|--|--|--|--|--|
| Sage MAS 500 Customer Templates<br>Create or modify the Sage MAS 500 customer templates.                               |                                                                                                    |  |  |  |  |  |
| Customer templates are used to set the<br>Sage MAS 500. SalesLogix users can<br>SalesLogix users not assigned to a tem | e default values to be used when creating a customer in<br>be assigned to templates, but not all need to be assigned.<br>nplate will be assigned to the default template. |  |  |  |  |  |
| Template Name Description                                                                                              |                                                                                                    |  |  |  |  |  |
| DEFAULT Default Cust                                                                                                   | omer Template                                                                                                    |  |  |  |  |  |
|                                                                                                    |                                                                                                    |  |  |  |  |  |
| To continue, click Next                                                                                                | <u>A</u> dd <u>E</u> dit <u>D</u> elete <u>U</u> sers                                                                                                    |  |  |  |  |  |
|                                                                                                    | < <u>B</u> ack <u>N</u> ext > <u>C</u> ancel                                                                                                    |  |  |  |  |  |

### **ERP Customer Template Maintenance**

ERP Customer Template Maintenance defines several items required when creating a new ERP customer from CRM. This configuration is specific to your ERP system – refer to ERP documentation for information on the options.

| 🖉 Sage MAS 500 Customer Template Maintenance |                           |          |                  |                |                |  |
|----------------------------------------------|---------------------------|----------|------------------|----------------|----------------|--|
| Customer Template                            | DEFAULT                   |          |                  |                |                |  |
| Description                                  | Default Customer Template |          |                  |                |                |  |
| Company ID                                   | (SOA) Systems of America  | *        | Default Item     | 1.44 Floppy    |                |  |
| Customer Class                               | SE                        | 0        | Warehouse        | Port           | Q              |  |
| Terms Code                                   | 5%TenNet30                | 0        | Price Group      | Resale Med Chn |                |  |
| Billing Type                                 | Open Item                 | *        | Trade Discount % | 2.25           |                |  |
| Tax Schedule                                 | SOA-State                 | 0        | Credit Limit     | 55000.00       |                |  |
| Std Industry Code                            | 8721                      | 0        | Salesperson      | John           |                |  |
| Freight Method                               | (none)                    | *        | Commission Plan  | JSMJ           | 9              |  |
| Ship Via                                     | FedEx                     | 0        | Statement Cycle  | 15th of Month  | ~              |  |
| FOB                                          | O-Prepaid,CBack           | 0        | Hold             |                |                |  |
| Sales Source                                 | Trade Show                | <u>,</u> |                  |                |                |  |
|                                              |                           |          |                  | <u>A</u> ccept | <u>C</u> ancel |  |

### Assign CRM Users to a ERP Customer Template

Template users are assigned by selecting the template and clicking the Users button. To assign a user to a template place a check by the name of the user. This list will contain all CRM users.

| Template Name       DEFAULT         ✓ Administrator       ▲         Georgine Ekels       ▲         Barb Hutchinson       ▲         Ken Dryden       ▲         Larry Peters       ■         Lou Pizzutti       Pam Schwartz         Brian McNulty       Samantha Brink         Robert Cromack       Jav Johnson |
|----------------------------------------------------------------------------------------------------|
| Administrator Georgine Ekels Barb Hutchinson Ken Dryden Larry Peters Lois Tomlin Lou Pizzutti Pam Schwartz Brian McNulty Samantha Brink Robert Cromack Jaw Johnson                                                                                                    |
| Joan Curbough<br>Hans Stichler<br>Cathy Hughes                                                                                                    |

### **Default Values for ERP Contacts – Contact Templates**

Similar to Customer templates, Contact templates are used to define the default values when new contacts are created in the back-office system by Sage SalesLogix. You may assign different templates to different Sage SalesLogix users depending on rights and values to be entered for a new customer record.

Contact templates can be assigned to users. If a Sage SalesLogix user does not have a template assigned, the DEFAULT template will be applied.

| 🖉 Sage SalesLogix EF                                                               | & Link Setup Wizard                                                                                                    |
|------------------------------------------------------------------------------------|----------------------------------------------------------------------------------------------------|
| Sage MAS 500 (<br>Create or modify the S                                           | Contact Templates Sage MAS 500 contract templates.                                                                                                    |
| Contact templates are use<br>500. SalesLogix users ca<br>Users not assigned to a t | ed to set the default values to be used when creating a contact in Sage MAS<br>n be assigned to templates, but not all need to be assigned. SalesLogix<br>emplate will be assigned to the default template. |
| Template Name                                                                      | Description                                                                                                    |
| DEFAULT                                                                            | Default Contact Profile                                                                                                    |
|                                                                                    |                                                                                                    |
| To continue, click Next                                                            | Add Edit Delete Users                                                                                                    |
|                                                                                    | < Back Next > Cancel                                                                                                    |

### **Default Values for ERP Address – Address Templates**

Similar to Customer templates, Address templates are used to define the default values when new addresses are created in the back-office system by Sage SalesLogix. You may assign different templates to different Sage SalesLogix users depending on rights and values to be entered for a new customer record.

Address templates can be assigned to users. If a Sage SalesLogix user does not have a template assigned, the DEFAULT template will be applied.

| 😡 Sage SalesLogix ERP Lii                                                                          | nk Setup Wizard                                                                                                    |
|----------------------------------------------------------------------------------------------------|----------------------------------------------------------------------------------------------------|
| Sage MAS 500 Add<br>Create or modify the Sage                                                      | ress Templates KAS 500 address templates.                                                                                                    |
| Address templates are used to s<br>Sage MAS 500. SalesLogix use<br>SalesLogix users not assigned t | set the default values to be used when creating an address in<br>ers can be assigned to templates, but not all need to be assigned.<br>to a template will be assigned to the default template. |
| Template Name Desc                                                                                 | cription                                                                                                    |
| DEFAULT Defa                                                                                       | ult Address Template                                                                                                    |
| Sage MAS                                                                                           | 500 Address Template Maintenance                                                                                                    |
| Address Temp                                                                                       | DEFAULT                                                                                                    |
| Description                                                                                        | Default Address Template                                                                                                    |
| Company Co                                                                                         | ode (SDA) Systems of America 👽 Sync Contact Alternate Addresses 🔽                                                                                                    |
| FOB                                                                                                | 0-Prepaid,CBack Sync Account Alternate Addresses 🔽                                                                                                    |
| To continue, o Warehouse                                                                           | Rialto 🤗 Freight Method Manual 🗸                                                                                                    |
|                                                                                                    | <u>A</u> ccept <u>C</u> ancel                                                                                                    |
|                                                                                                    |                                                                                                    |

**Sync Contact Alternate Addresses** defines how ERP will handle contact alternate addresses from Sage SalesLogix. When enabled all contact alternate addresses, for linked contacts, will be created in Sage MAS ERP.

**Sync Account Alternate Addresses** defines how ERP will handle account alternate addresses from Sage SalesLogix. When enabled all account alternate addresses, for linked accounts, will be created in Sage MAS ERP.

Refer to Sage MAS ERP documentation for a detailed description of FOB, Warehouse and Freight Method.

# Default Values for ERP Sales Orders – Sales Order Templates

Similar to Customer templates, Sales Order templates are used to define the default values when new sales orders are created in the back-office system by Sage SalesLogix. You may assign different templates to different Sage SalesLogix users depending on rights and values to be entered for a new customer record.

Sales Order templates can be assigned to users. If a Sage SalesLogix user does not have a template assigned, the DEFAULT template will be applied.

| 😔 Sage SalesLogi                                                    | x ERP Link Setu                                                    | p Wizard                                                                                                    |                                                    |                        |                |  |  |
|---------------------------------------------------------------------|--------------------------------------------------------------------|----------------------------------------------------------------------------------------------------|----------------------------------------------------|------------------------|----------------|--|--|
| Sage MAS 500 Sales Order Templates                                  |                                                                    |                                                                                                    |                                                    |                        |                |  |  |
|                                                                     |                                                                    |                                                                                                    |                                                    | N2.N                   |                |  |  |
| Sales order templates<br>Sage MAS 500, Sale<br>SalesLogix users not | s are used to set the<br>sLogix users can be<br>assigned to a temp | e default values to be used when o<br>e assigned to templates, but not all<br>late will be assigned to the default | reating a sales o<br>need to be assig<br>template. | rder in<br>gned.       |                |  |  |
| Template Name                                                       | Description                                                        |                                                                                                    |                                                    |                        |                |  |  |
| DEFAULT                                                             | Default Sales (                                                    | Order Profile                                                                                                    |                                                    |                        |                |  |  |
|                                                                     |                                                                    |                                                                                                    |                                                    |                        |                |  |  |
|                                                                     | 🖉 Sage MAS 500                                                     | Sales Order Template Maint                                                                                         | enance                                             |                        |                |  |  |
|                                                                     | Order Template                                                     | DEFAULT                                                                                                    |                                                    |                        |                |  |  |
|                                                                     | Description                                                        | Default Sales Order Profile                                                                                        |                                                    |                        |                |  |  |
|                                                                     | Company ID                                                         | (SOA) Systems of America 🛛 👻                                                                                       | Create Opp                                         | ortunity Contacts if r | ot present 🔽   |  |  |
|                                                                     | Order Number                                                       | Next Order Number                                                                                                  | FOB                                                | O-Prepaid,CBa          | ick            |  |  |
| To continue, click N                                                |                                                                    |                                                                                                    |                                                    | <u>A</u> ccept         | <u>C</u> ancel |  |  |
|                                                                     |                                                                    | < <u>B</u> ack N                                                                                                   | ext >                                              | Cancel                 |                |  |  |

**Order Number** defines the method used to select the next sales order number to be used. The options are:

- Next Order Number
- Sales Order ID

**Create Opportunity Contact if not present** will automatically create an ERP Contact if the Contact does not exist in the Sage MAS ERP system.

### Default Values for ERP Invoices – Invoice Templates

Similar to Customer templates, Invoice templates are used to define the default values when new invoices are created in the back-office system by Sage SalesLogix. You may assign different templates to different Sage SalesLogix users depending on rights and values to be entered for a new customer record.

Invoice templates can be assigned to users. If a Sage SalesLogix user does not have a template assigned, the DEFAULT template will be applied.

| Sage SalesLogix I                                                           | ERP Link Setup V                                                        | Vizard                                                                                                    |                                                          |                    |
|-----------------------------------------------------------------------------|-------------------------------------------------------------------------|----------------------------------------------------------------------------------------------------|----------------------------------------------------------|--------------------|
| Sage MAS 500<br>Create or modify the                                        | <b>Invoice Tem</b><br>e Sage MAS 500 invo                               | plates<br>pice templates.                                                                                             | EC                                                       |                    |
| Invoice templates are us<br>Sage MAS 500, SalesL<br>SalesLogix users not as | sed to set the default<br>ogix users can be as<br>ssigned to a template | values to be used when creating an<br>signed to templates, but not all need<br>will be assigned to the default templa | invoice in<br>to be assigned.<br>ate.                    |                    |
| Template Name                                                               | Description                                                             |                                                                                                    |                                                          |                    |
| DEFAULT                                                                     | Default Invoice Te                                                      | emplate                                                                                                    |                                                          |                    |
|                                                                             | Sage MAS 500                                                            | Invoice Template Maintenance                                                                                          | 2                                                        |                    |
|                                                                             | Company Code<br>Default Item                                            | (SOA) Systems of America  Installation                                                                                | Allow users to override char<br>Include Unbilled Tickets | ge code 🔽          |
| To continue, click Nex                                                      |                                                                         |                                                                                                    |                                                          | ept <u>C</u> ancel |
|                                                                             |                                                                         | < <u>B</u> ack <u>N</u> ext >                                                                                         | <u>C</u> ancel                                           |                    |

**Default Item** defines the default charge code to be used when creating the invoice.

Allow users to override charge code allows the user select a different charge code when creating the invoice in Sage MAS ERP.

**Include Unbilled Tickets** allows the user to include unbilled ticket items on the invoice that is created in Sage MAS ERP.

### **CRM to ERP Field Mapping**

You may define how CRM and ERP data moves between systems. This field mapping can include functions to convert data formats and conditionally move data between CRM and ERP. This configuration is made easier by wizards and automated where possible.

Each Template (see previous section) can have different field mappings associated depending on the complexity and needs of individual customers. This section will give an overview of field mapping.

From Sage SalesLogix, select the menu Tools > Manage > ERP Link > Entity Mapping Wizard to configure Account, Contact, Address, Sales Order, and Invoice field maps.

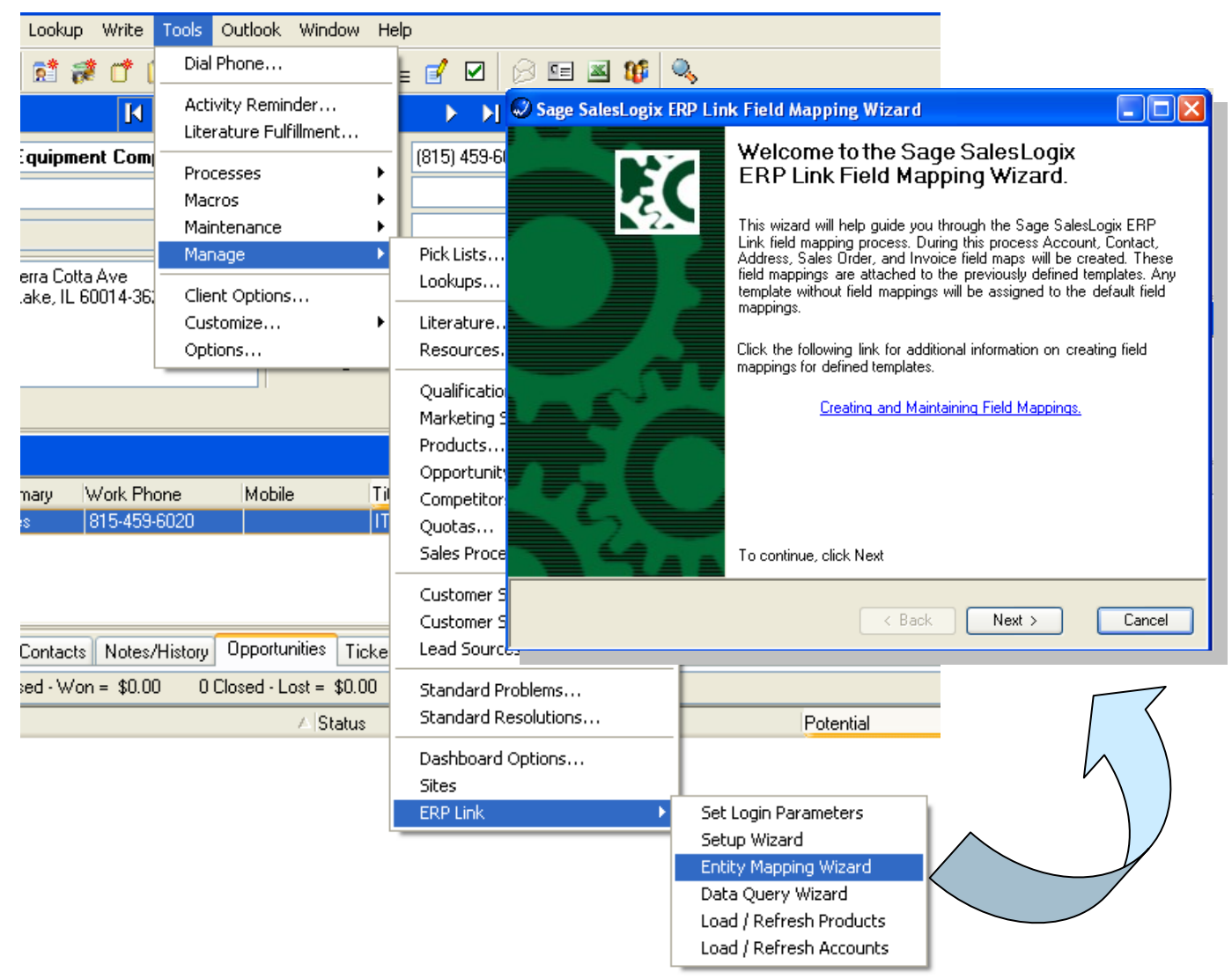

### Selecting a Template

The first step of the Wizard is to select which Template to configure field mappings. Default templates are shown, but any template may have a different field map.

| 🤣 Sag            | 🛿 Sage SalesLogix ERP Link Field Mapping Wizard                          |                                         |                                                  |  |  |  |  |
|------------------|--------------------------------------------------------------------------|-----------------------------------------|--------------------------------------------------|--|--|--|--|
| Tem<br>Se        | Select the template to create or maintain field mappings for.         EX |                                         |                                                  |  |  |  |  |
| Select<br>templa | the template field map<br>te maps are always app                         | to modify. Field<br>lied for all users. | mappings are maintained by template. The DEFAULT |  |  |  |  |
| Edit             | Template Name                                                            | Туре                                    | Description                                      |  |  |  |  |
|                  | DEFAULT                                                                  | Contact                                 | Default Contact Template                         |  |  |  |  |
|                  | DEFAULT                                                                  | Address                                 | Default Address Template                         |  |  |  |  |
|                  | DEFAULT                                                                  | Customer                                | Default Customer Template                        |  |  |  |  |
|                  | DEFAULT                                                                  | Orders                                  | rders Default Sales Order Template               |  |  |  |  |
|                  | DEFAULT Invoices Default Invoice Template                                |                                         |                                                  |  |  |  |  |
|                  |                                                                          |                                         |                                                  |  |  |  |  |
|                  |                                                                          |                                         |                                                  |  |  |  |  |
|                  |                                                                          |                                         |                                                  |  |  |  |  |
|                  |                                                                          |                                         |                                                  |  |  |  |  |
| To cor           | To continue, click Next                                                  |                                         |                                                  |  |  |  |  |
|                  |                                                                          |                                         | < <u>B</u> ack <u>N</u> ext > <u>C</u> ancel     |  |  |  |  |

### **Defining the Field Mapping**

We will use the Customer Template as an example for field mapping. Contact, Address, Sales Order, and Invoice templates are mapped in the same fashion.

Note: Invoice mappings have restrictions. The A/R Invoice has header and line items, but only header items can be mapped. Line entries are strictly controlled to prevent incorrect or invalid data.

| Sage SalesLogix ERP Link Field Mapping Wizard                    |     |                     |   |  |   |  |  |
|------------------------------------------------------------------|-----|---------------------|---|--|---|--|--|
| Template DEFAULT Type Customer                                   |     |                     |   |  |   |  |  |
| SalesLogix Field Direction   MAS 500 Field Functions   Condition |     |                     |   |  |   |  |  |
| ACCOUNT.ACCOUNT                                                  | <-> | Customer.CustName   | 2 |  |   |  |  |
| ACCOUNT.ACCOUNT_UC                                               | <-  | Customer.CustName   | 2 |  |   |  |  |
| ACCOUNT.ACCOUNTID                                                | ->  | Customer.CRMCustID  | 0 |  |   |  |  |
| ACCOUNT.ADDRESS.ADDRES                                           | ->  | Customer.CRMAddrID  | 0 |  |   |  |  |
| ACCOUNT.ADDRESS.ADDRES                                           | <-> | Customer.AddrLine1  | 0 |  |   |  |  |
| ACCOUNT.ADDRESS.ADDRES                                           | <-> | Customer.AddrLine2  | 0 |  |   |  |  |
| ACCOUNT.ADDRESS.ADDRES                                           | <-> | Customer.AddrLine3  | 0 |  |   |  |  |
| ACCOUNT.ADDRESS.ADDRES                                           | <-> | Customer.AddrLine4  | 0 |  |   |  |  |
| ACCOUNT.ADDRESS.CITY                                             | <-> | Customer.City       | 0 |  |   |  |  |
| ACCOUNT.ADDRESS.STATE                                            | <-> | Customer.StateID    | 0 |  |   |  |  |
| ACCOUNT.ADDRESS.POSTAL                                           | <-> | Customer.PostalCode | 0 |  | ~ |  |  |
| <u>D</u> K <u>Cancel</u> Print/Prev                              |     |                     |   |  |   |  |  |

Some notes about this setup. First, the Direction indicates how the data flows:

- <- Indicates the data flow from Sage MAS ERP into Sage SalesLogix CRM
- -> Indicates the data flows from Sage SalesLogix CRM into Sage MAS ERP
- <-> indicates the record ownership will determine the direction of data flow

Additionally, each field link can have functions applied and/or conditions enforced before the data is moved.

#### Field Mapping Functions

Using the Customer Name ERP field as an example, before we move the data from ERP to CRM, we want to trim it of extra spaces (due to way data is stored) and convert to Proper case. You can see from previous screen shot that there are two functions assigned.

These two functions can be accessed by right-clicking on the field, choosing Functions, then choosing from available functions. The execution of functions occur in the numerical order shown below (Trim occurs first followed by Proper).

Several functions can be combined for complex data transformation.

| Sage SalesLogix ERP Link Fi | ield Mapp               | oing Wizard         |             |      |          |                   |
|-----------------------------|-------------------------|---------------------|-------------|------|----------|-------------------|
| Template DEFAULT            |                         |                     |             | Туре | Custo    | mer               |
| SalesLogix Field            | Direction               | MAS 500 Field       |             | Fu   | inctions | :   Condition   🔼 |
| ACCOUNT.ACCOUNT             | $\langle \cdot \rangle$ | Customer.CustName   |             |      | 2        |                   |
| ACCOUNT.ACCOUNT_UC          | <-                      | Customer.Cust       | <u>A</u> dd |      |          |                   |
| ACCOUNT.ACCOUNTID           | ->                      | Customer.CRN        | Edit        |      |          |                   |
| ACCOUNT.ADDRESS.ADDRES      | ->                      | Customer.CRN        | Delete      |      |          | (1) Trim          |
| ACCOUNT.ADDRESS.ADDRES      | <->                     | Customer.Add        | Functions   |      | •        | LTrim             |
| ACCOUNT.ADDRESS.ADDRES      | <->                     | Customer.Add        | Condition   |      |          | RTrim             |
| ACCOUNT.ADDRESS.ADDRES      | <->                     | Customer.Add        | Move Dow    | n    | _        | Strip             |
| ACCOUNT.ADDRESS.ADDRES      | <->                     | Customer.AddrLine4  |             |      | U        | Upper             |
| ACCOUNT.ADDRESS.CITY        | <->                     | Customer.City       |             |      | 0        | Lower             |
| ACCOUNT.ADDRESS.STATE       | <->                     | Customer.StateID    |             |      | 0        | (2) Proper        |
| ACCOUNT.ADDRESS.POSTAL      | <->                     | Customer.PostalCode |             |      | 0        | Left              |
| 1                           |                         | _                   |             | _    |          | Right             |
|                             |                         |                     | <u>o</u> k  |      | ance     | Mid               |
|                             |                         |                     |             |      | _        | Translate         |
|                             |                         |                     |             |      | -        | ToString          |
|                             |                         |                     |             |      |          | ToNumber          |
|                             |                         |                     |             |      |          | ToDate            |
|                             |                         |                     |             |      |          | Now               |
|                             |                         |                     |             |      |          | TF<->YN           |
|                             |                         |                     |             |      |          | Lookup            |
|                             |                         |                     |             |      |          | ParseName         |
|                             |                         |                     |             |      |          | State Name        |

#### Available Functions include:

- Trim Trims leading and trailing blanks spaces
- LTrim Trims leading blanks spaces
- RTrim Trims trailing blank spaces
- Upper Convert string to upper case
- Lower Convert string to lower case

- Proper Convert string to proper case, based on windows settings.
- Left Returns left(x) characters from a string, where x is the number of characters.
  - o Parameters: Length
- Right Returns right(x) characters from a string, where x is the number of characters.
- Parameters: Length
- Mid Returns a portion of a string, based on a supplied starting position and number of characters
  - o Parameters: Starting Position, Length
- Translate Used to convert one string value to another (for example used to convert string "IN" to "Invoice")
- Parameters: Search String, Replacement String; Comma separated strings (for example: "INCMDM", "Invoice,Credit Memo,Debit Memo")
- ToString Converts a value to a string
- ToNumber Converts a value to a number
- ToDate Converts a value to a date
- Now Return the current system date and time
- TF<->YN Converts TF to YN respectively
- LookUp Used to retrieve a value from the SalesLogix database, based on a value from the ERP System
  - o Parameters: Lookup Table, Lookup Key, Return Field
- ParseName Used to parse a single name field, into First, Last, Middle, Prefix, and Suffix
  - Parameters: Name Part, 0=First, 1=Last, 2=Middle, 3=Prefix, 4=Suffix
- State Name Returns the complete State Name from an abbreviation

### Field Mapping Conditions

In some cases data should not be moved unless certain conditions apply. In such cases you can apply Conditions to specify when the data should move. Change Conditions by right-clicking on the field and choosing Conditions.

In the example below, the Sage SalesLogix Data Field ACCOUNT.TYPE must contain a value equal to "Prospect" before the data is moved.

| Ŵ | Sage SalesLogix ERP Field Mapping Condition |                                         |  |  |
|---|---------------------------------------------|-----------------------------------------|--|--|
|   | Course Courters                             |                                         |  |  |
|   | Source System                               | SalesLogix Y                            |  |  |
|   | Data Field                                  | ACCOUNT.TYPE                            |  |  |
|   | Condition                                   | =                                       |  |  |
|   | Value                                       | Prospect                                |  |  |
|   |                                             | <u>D</u> K <u>Cancel</u> <u>D</u> elete |  |  |

In this example, the Sage MAS ERP CONTACT.LASTNAME field cannot be blank.

| 🖉 Logix Links F | ield Mapping Condition |                  | < |
|-----------------|------------------------|------------------|---|
| Source System   | SalesLogix             | ×                |   |
| Data Field      | CONTACT.LASTNAME       |                  |   |
| Condition       | $\diamond$             | ~                |   |
| Value           |                        |                  |   |
|                 |                        | OK Cancel Delete |   |

### Reviewing Field Mapping

When you have completed mapping of all fields and applied the appropriate functions and conditions, you may preview the entire map and print a report of the map for future reference by using the Print/Prev button.

| Template       DEFAULT       Type       Customer         SalesLogix Field       Direction       MAS 500 Field       Functions       Condition         ACCOUNT.ACCOUNT       <>       Customer.CustName       2                                                                             |                   |                        |
|----------------------------------------------------------------------------------------------------|-------------------|------------------------|
| SalesLogix Field       Direction       MAS 500 Field       Functions       Condition         ACCOUNT.ACCOUNT       <>       Customer.CustName       2                                                                                                    |                   |                        |
| ACCOUNT.ACCOUNT       <>       Customer.CustName       2       I         ACCOUNT.ACCOUNT_UC       <-                                                                                                    |                   |                        |
| ACCOUNT.ACCOUNT_UC       <-                                                                                                    |                   |                        |
| ACCOUNT.ACCOUNTID       ->       Customer.CRMCustID       0          ACCOUNT.ADDRESS.ADDRES       ->       Customer.CRMAddrID       0          ACCOUNT.ADDRESS.ADDRES       <>       Customer.AddrLine1       0          ACCOUNT.ADDRESS.ADDRES       <->       Customer.AddrLine2       0 |                   |                        |
| ACCOUNT.ADDRESS.ADDRES       ->       Customer.CRMAddrID       0          ACCOUNT.ADDRESS.ADDRES       <->       Customer.AddrLine1       0          ACCOUNT.ADDRESS.ADDRES       <->       Customer.AddrLine2       0                                                                     |                   |                        |
| ACCOUNT.ADDRESS.ADDRES <-> Customer.AddrLine1 0<br>ACCOUNT.ADDRESS.ADDRES <-> Customer.AddrLine2 0                                                                                                    |                   |                        |
| ACCOUNT.ADDRESS.ADDRES <> Customer.AddrLine2 0                                                                                                    |                   |                        |
|                                                                                                    |                   |                        |
| ACCOUNT.ADDRESS.ADDRES <> Customer.AddrLine3 0                                                                                                    |                   |                        |
| ACCOUNT.ADDRESS.ADDRES <> Customer.AddrLine4 0                                                                                                    |                   |                        |
| ACCOUNT.ADDRESS.CITY <-> Customer.City 0                                                                                                    |                   |                        |
| ACCOUNT.ADDRESS.STATE <> Customer.StateID 0                                                                                                    |                   |                        |
| ACCOUNT.ADDRESS.POSTAL <> Customer.PostalCode 0                                                                                                    |                   |                        |
|                                                                                                    | $\langle \rangle$ | N                      |
|                                                                                                    |                   | $\left  \right\rangle$ |
|                                                                                                    |                   | ( )                    |
| Logix Link Field Mapping                                                                                                    |                   | $\square$              |
| Template: DEFAULT Type: Customer                                                                                                    | Page:             | $\leq$                 |
| SalesLogix Field Direction MAS 90/200 Field Function                                                                                                    | ons Condition     | =                      |
| Function: Trim                                                                                                    | 2 110             |                        |
| ACCOUNT. ACCOUNT UC <- Customer.CustName                                                                                                    | 2 No              |                        |
| Function: Upper<br>ScColiny To -> Customer CRMCustTD                                                                                                    | 0 No              |                        |
| ACCOUNT. ADDRESS. ADDRESSID -> Customer. CRMAddrID                                                                                                    | 0 No              |                        |
| ACCOUNT. ADDRESS. ADDRESS1 <-> Customer. AddrLine1                                                                                                    | 0 No              |                        |
| ACCOUNT. ADDRESS. ADDRESS3 <-> Customer. AddrLine3<br>ACCOUNT. ADDRESS. ADDRESS4 <-> Customer. AddrLine4                                                                                                    | 0 No<br>0 No      |                        |
| ACCOUNT.ADDRESS.CITY <-> Customer.City                                                                                                    | 0 No              |                        |
| ACCUUNT.ADDRESS.STATE <-> Customer.StateID<br>ACCOUNT.ADDRESS.POSTALCODE <-> Customer.PostalCode                                                                                                    | U NO<br>O No      |                        |
| ACCOUNT.MAINPHONE <-> Customer.Phone                                                                                                    | 1 No              |                        |
| runction: Strip<br>Characters : ()                                                                                                    |                   |                        |
| ACCOUNT.FAX <-> Customer.Fax                                                                                                    | 1 No              |                        |
| Characters : ()                                                                                                    |                   |                        |
| ACCOUNT.EMAIL <-> Customer.EMailAddr<br>ACCOUNT.ADDRESS.ISPRIMARY <- T                                                                                                    | 0 No<br>0 No      |                        |
| ACCOUNT.STATUS <- Active                                                                                                    | 0 No              |                        |
| ACCOUNT.TYPE <- Customer<br>Condition: Execute Only When                                                                                                    | 0 Yes             |                        |
| SalesLogix Field: ACCOUNT.TYPE =                                                                                                    | 0 17              |                        |
| Condition: Execute Only When                                                                                                    | u íes             |                        |
| SalesLogix Field: ACCOUNT.TYPE = Prospect                                                                                                    | 1 No              |                        |
| Function: Lookup                                                                                                    | T 10              |                        |
| Lookup Table : USERPROFILE<br>Lookup Key : EMPLOYEENUMBER                                                                                                    |                   |                        |
| Return Field : USERID                                                                                                    | _                 |                        |
| ACCOUNT.TERRITORY <-> Customer.SalesTerritoryID<br>ACCOUNT.CONTACT.NAMEPFI> Customer Name                                                                                                    | 0 No<br>0 No      |                        |
| ACCOUNT. CONTACT. TITLE <-> Customer. Title                                                                                                    | 0 No              |                        |
| ACCOUNT.ADDRESS.DESCRIPTION <- Customer.CustID<br>ACCOUNT.CONTACT.CONTACTID -> Customer.CRMContactID                                                                                                    | 0 No<br>0 No      |                        |

### **ERP Data Query Wizard**

A data query is the definition of how Sage SalesLogix requests information from the ERP system. Data Queries are specific to the ERP system but are template independent. You can store this data in an ad-hoc fashion (for a "view" of data) or as mapped table data (relational fields/tables in the Sage SalesLogix database).

From Sage SalesLogix, select the menu Tools > Manage > ERP Link > Data Query Wizard to configure how data is requested from the ERP system.

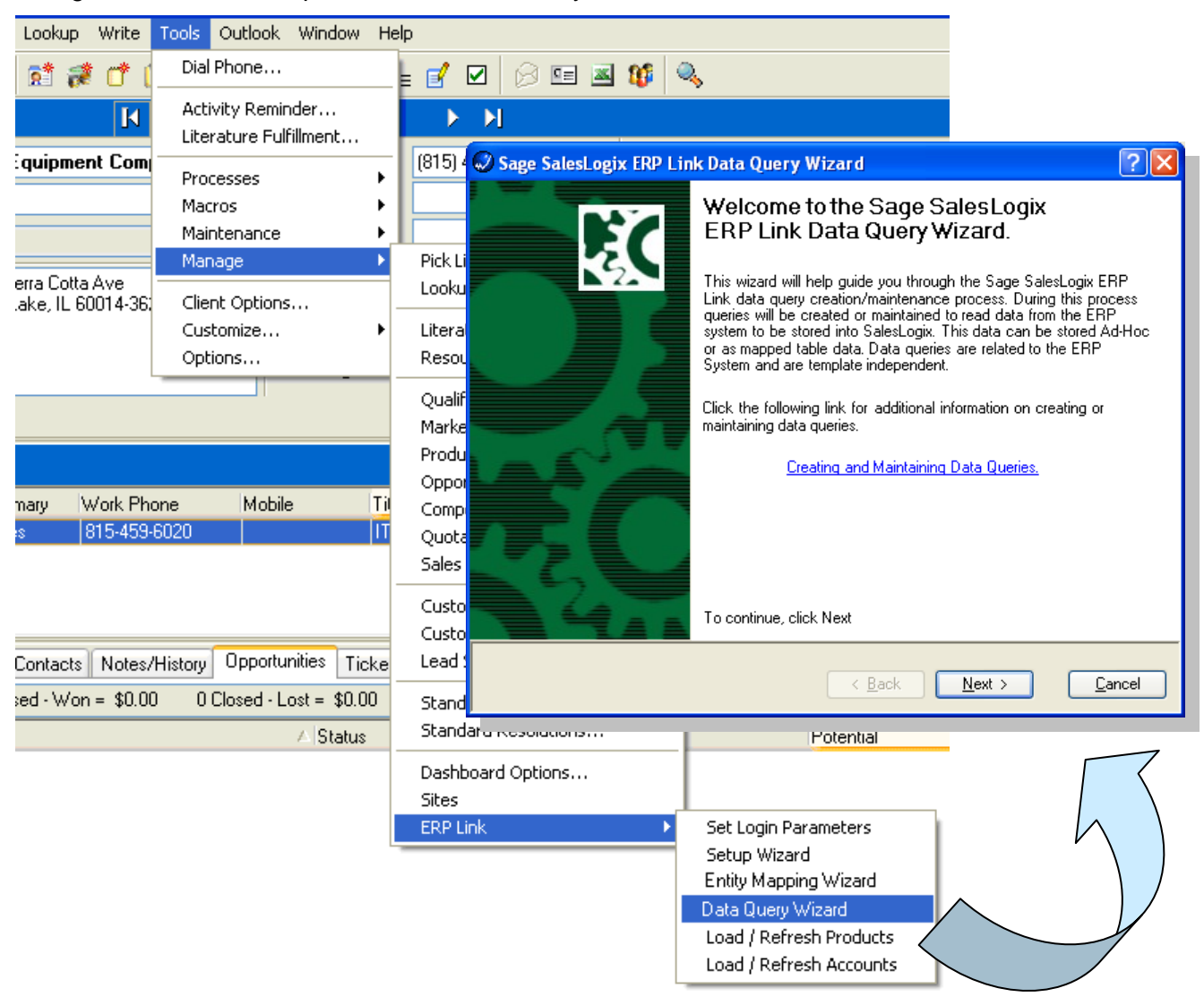

The Data Query Wizard allows the user to create and maintain data queries that will read information from the ERP system, and then populate that data into SalesLogix.

| 😡 Sage S                 | SalesLogix ERP Link Data Query Wizard                                                                                                    |                           |  |  |  |  |  |  |
|--------------------------|----------------------------------------------------------------------------------------------------|---------------------------|--|--|--|--|--|--|
| Data G<br>Select         | Data Query Selection       Select the data query to maintain or right click to create a new data query.                                                              |                           |  |  |  |  |  |  |
| Data queri<br>SalesLogix | ies are used to define additional data to be read from the ERP system and plac<br>x tables. Select the data query to modify from the available queries or right cliv | ed into<br>ck to add a ne |  |  |  |  |  |  |
| Edit   Qu                | uery Name                                                                                                    | Mapped                    |  |  |  |  |  |  |
| Cu                       | istomer Financials                                                                                                    | <b>V</b>                  |  |  |  |  |  |  |
| Cu                       | istomer PYR Values                                                                                                    |                           |  |  |  |  |  |  |
| 0p                       | ben Sales Order                                                                                                    |                           |  |  |  |  |  |  |
| Cu                       | istomer Invoices                                                                                                    |                           |  |  |  |  |  |  |
| Cu                       | istomer Invoice Lines                                                                                                    |                           |  |  |  |  |  |  |
| 0p                       | ben Sales Order Details                                                                                                    |                           |  |  |  |  |  |  |
| Cu                       | istomer PTD Values                                                                                                    |                           |  |  |  |  |  |  |
| Cu                       | istomer YTD Values                                                                                                    |                           |  |  |  |  |  |  |
|                          |                                                                                                    |                           |  |  |  |  |  |  |
| To continu               | ue, click Next                                                                                                    |                           |  |  |  |  |  |  |
|                          | < <u>B</u> ack <u>N</u> ext >                                                                                                    | Cancel                    |  |  |  |  |  |  |

Data queries may be added, edited, or deleted, from the right click menu, or edited from the Edit button in the display grid.

| 😡 Logix Link D                                                                                                    | ata Query Wizard    |             |                  |                |  |  |  |
|----------------------------------------------------------------------------------------------------|---------------------|-------------|------------------|----------------|--|--|--|
| Query Name                                                                                                    | Customer Financials | Data Table  | ACCOUNTFINANCIAL | 🗸 Мар          |  |  |  |
| Query Type                                                                                                    | Query Type Mapped   |             | rd Parsing       |                |  |  |  |
| Query Text                                                                                                    |                     |             |                  |                |  |  |  |
| SELECT       TOP(1) vdvCustomer.*, tarCustPmt.TranAmt, tarCustPmt.TranDate, tciSTaxSchedule.STaxSchdlD, varCustStatus.OnSalesOrdAmt, (SELECT SUM(TranAmt) FROM vdvSalesOrder WITH (NOLOCK) WHERE vdvSalesOrder.CustKey = vdvCustomer.CustKey AND [Status] = 1) As OpenOrderAmt         FROM       varCustStatus RIGHT OUTER JOIN         tarCustAddr LEFT OUTER JOIN       tarCustAddr LEFT OUTER JOIN         tarCustAddr LEFT OUTER JOIN       tarCustAddr LEFT OUTER JOIN         tarCustAddr LEFT OUTER JOIN       tarCustAddr.STaxSchdKey = tciSTaxSchedule.STaxSchdKey ON         tarCustomer.PrimaryAddrKey = tarCustAddr.AddrKey RIGHT OUTER JOIN       vdvCustomer.OustKey = vdvCustomer.CustKey LEFT OUTER JOIN         vdvCustomer ON tarCustAddr.STaxSchdKey = tarCustAddr.AddrKey RIGHT OUTER JOIN       vdvCustomer.OustKey = tarCustAddr.AddrKey RIGHT OUTER JOIN         vdvCustomer.OustFmt ON vdvCustomer.CustKey = tarCustPmt.CustKey       WHERE       (vdvCustomer.CustID = @CustID And vdvCustomer.CompanyID = @CompanyID) |                     |             |                  |                |  |  |  |
| Relationships                                                                                                    | Parent Field        | Child Field |                  | Views          |  |  |  |
| Add                                                                                                    |                     |             |                  |                |  |  |  |
|                                                                                                    |                     |             |                  |                |  |  |  |
|                                                                                                    |                     |             |                  |                |  |  |  |
|                                                                                                    |                     |             | <u>K</u>         | <u>C</u> ancel |  |  |  |

| Sage SalesLo  | gix ERP Link Data Query Wizard | ? 🛛            |
|---------------|--------------------------------|----------------|
| Query Name    | Invoice History                |                |
| Query Type    | Ad-Hoc 🗸                       |                |
| Query Text    |                                |                |
| Parent Table  | ACCOUNTREFERENCE               | Lest           |
| Relationships | Parent Field Child Field       | Views          |
| Del           |                                |                |
|               | <u><u> </u></u>                | <u>C</u> ancel |

When adding a new data query the following options are available.

Query Name – Identifies the query and will be displayed in the ERP Data view inside the SalesLogix Client.

Query Type – The data query must be a Mapped or Ad Hoc data query

Mapped data queries require the data to be mapped to a physical table in SalesLogix.

Ad Hoc data queries collect and store the information in an XML format in SalesLogix.

Data Table – This option is only available for mapped queries, and defines the table the data will be

mapped to.

Enable Record Parsing – The option is only available for mapped queries, and defines that records created

In the mapped table will be removed when they are removed from the ERP System.

Query Text – Used to define the text of the query to execute.

Parent Table – Defines the parent table the data is related to. The items available depend upon the type of

query selected.

For mapped queries only ACCOUNTREFERENCE and blank are available.

The Parent Table for Ad Hoc queries may be ACCOUNTREFERENCE or any of the previously defined data queries. When the parent table is a previously defined data query the results of the current query will be displayed as a child table in the data viewer. If the parent table selected is another data query the parent/child relationship must be created. The parent child relations define how the parent table is related to the current query.

| 😡 Sage SalesLo           | gix ERP Link Data Query Wiz          | aro  | I           |          | ? 🛛                  |
|--------------------------|--------------------------------------|------|-------------|----------|----------------------|
| Query Name<br>Query Type | Invoice History Detail<br>Ad-Hoc     | ~    |             |          |                      |
| Query Text               |                                      |      | ·           |          |                      |
| Select * from AR         | _InvoiceHistoryDetail Order By Detai | ISea | 1No         |          |                      |
|                          |                                      |      |             |          |                      |
|                          |                                      |      |             |          |                      |
|                          |                                      |      |             |          |                      |
|                          |                                      |      |             |          |                      |
|                          |                                      |      |             |          |                      |
| Parent Table             | Invoice History                      |      |             | ~        | <u>I</u> est         |
| Relationships            | Parent Field                         |      | Child Field |          | Views                |
| Add                      | InvoiceNo                            | ~    | InvoiceNo   | ~        |                      |
| Del                      | HeaderSeqNo                          | ~    | HeaderSeqNo | *        |                      |
|                          |                                      |      |             |          |                      |
|                          |                                      |      |             |          |                      |
|                          |                                      |      |             |          |                      |
|                          |                                      |      |             | <u> </u> | <u><u>C</u>ancel</u> |

Relationships – This grid defines the parent and child fields that create the relationship between the Parent

Table and the current query. The Add button allows the user to add a new row to the grid, and the

Del button deletes the currently selected row from the grid.

Test – Allows the user to test the query.

Views – Allows the user to add ERP System views to the selected query data. ERP System views are

described in the next section.

### **ERP System Views**

ERP System Views allow the user to launch into ERP system application and, if available, select the related record automatically. ERP System Views may be added to any query, Mapped or Ad Hoc, but only Ad Hoc views will automatically display the options. Additional Mapped queries require a view to display the data and will also need the code to display and launch the ERP System Views added to them.

To add a new ERP System View to a data query click the ellipse "..." button beside the View Name field.

| Add/Edit User Views        |                           |
|----------------------------|---------------------------|
| View Name:                 | Add<br>Del                |
| View Name                  | Key Fields                |
| Customer Maintenance       |                           |
| Customer Status            |                           |
| Salesperson Maintenance    |                           |
| Customer Class Maintenance |                           |
|                            |                           |
|                            |                           |
|                            |                           |
|                            |                           |
|                            |                           |
|                            |                           |
|                            | <u>O</u> K <u>C</u> ancel |

The available ERP system views are displayed in a tree view window, grouped by module code. Select from the available view to add. After the view has been selected, click OK to add the view to the available list.

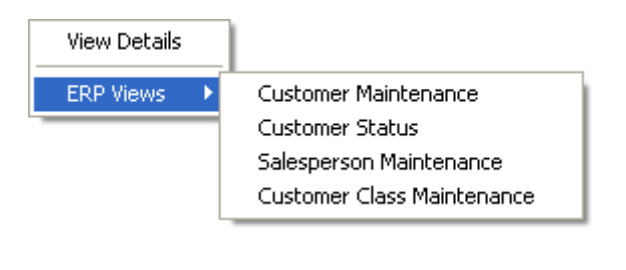

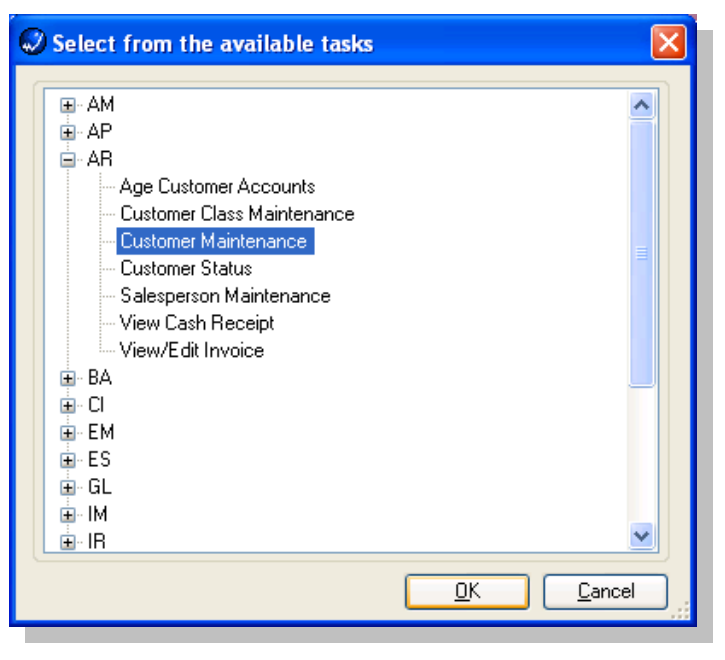

### Mapped Queries

Mapped queries are used to import data from the ERP system into Sage SalesLogix tables. Mapped queries can be related or unrelated queries, to the Sage SalesLogix Account. Related queries are used to define data that is related to the Account through the Account Reference.

Unrelated queries are used to import general data from the ERP System into Sage SalesLogix that is not related to the Account, i.e. defined available payment terms. The data table must be selected from the list of available tables. After the data query and the data table have been selected the Map button can then be used to define the field mappings of the data from the data query.

| 🖉 Sage SalesLo | ogix ERP Link Data Query Wizard         |                 |                  | ? 🔀          |  |  |  |
|----------------|-----------------------------------------|-----------------|------------------|--------------|--|--|--|
| Query Name     | Customer Financial                      | Data Table      | ACCOUNTFINANCIAL | 💌 Мар        |  |  |  |
| Query Type     | Mapped 🗸                                | Enable Reco     | rd Parsing       |              |  |  |  |
| Query Text     |                                         |                 |                  |              |  |  |  |
| SELECT ARDiv   | isionNo + '' + CustomerNo as CustomerID | , AR_Customer.* | FROM AR_Customer |              |  |  |  |
|                |                                         |                 |                  |              |  |  |  |
|                |                                         |                 |                  |              |  |  |  |
|                |                                         |                 |                  |              |  |  |  |
|                |                                         |                 |                  |              |  |  |  |
|                |                                         |                 |                  |              |  |  |  |
| Parent Table   | ACCOUNTREFERENCE                        |                 | ~                | <u>I</u> est |  |  |  |
| Relationships  | Parent Field                            | Child Field     |                  | Views        |  |  |  |
| Add            |                                         |                 |                  |              |  |  |  |
| Del            |                                         |                 |                  |              |  |  |  |
|                |                                         |                 |                  |              |  |  |  |
|                |                                         |                 |                  |              |  |  |  |
|                |                                         |                 | ОК               | Cancel       |  |  |  |
|                |                                         |                 |                  |              |  |  |  |

The field mapping grid allows the user to define the field mapping of the data selected from the query. The user can also define the key fields which will be used to locate existing records for updating. The Source Change Field and Destination Change Field are used to define fields from SalesLogix and the ERP System to check for change from the previous execution. If the value of both fields has not changed, the data mapping will not take place, which can increase data query performance.

| Sage SalesLogix ERP Link Data Query Field Mapping |                 |                       |   |              |    |  |  |
|---------------------------------------------------|-----------------|-----------------------|---|--------------|----|--|--|
| Source Change Field                               | DateLastActiviț | y                     |   |              | ~  |  |  |
| Destination Change Field                          | MODIFYDATE      | MODIFYDATE            |   |              |    |  |  |
| SalesLogix Field                                  |                 | ERP System Field      |   | Key          | ^  |  |  |
| COMPANYCODE                                       | ~               | CompanyCode           | ~ | •            |    |  |  |
| CUSTOMERID                                        | *               | CUSTOMERID            | ~ | •            |    |  |  |
| TAX_SCHEDULE                                      | *               | TaxSchedule           | ~ | •            |    |  |  |
| TERMS                                             |                 | TermsCode             | ~ |              |    |  |  |
| SALESPERSON                                       | *               | SalespersonNo         | ~ | •            |    |  |  |
| CUSTOMER_TYPE                                     | *               | CustomerType          | ~ | •            |    |  |  |
| LAST_ACTIVITY                                     | ~               | DateLastActivity      | ~ | -            |    |  |  |
| LAST_PAYMENT                                      | *               | DateLastPayment       | ~ | -            |    |  |  |
| CREDIT_HOLD                                       |                 | CreditHold            | ~ |              |    |  |  |
| CREDIT_LIMIT                                      |                 | CreditLimit           | ~ | -            |    |  |  |
| AVG_DAYS_TO_PAY                                   | *               | AvgDaysPaymentInvoice | ~ | -            | ~  |  |  |
|                                                   |                 |                       |   | <u>C</u> ano | el |  |  |

### Ad Hoc Queries

Ad Hoc queries allow the user to define fast, simple queries that may also have a parent/child relationship with other queries. The resulting data from Ad Hoc queries is stored in the SalesLogix database, but in an XML format. This prevents the data from being used to create SalesLogix groups, or other SalesLogix functions that require the data to reside in individual fields. The data from Ad Hoc queries is viewed view the Query Data Viewer described in the next section.

| 😡 Sage SalesLo   | gix ERP Link Data Query Wizard |   | ? 🛛            |
|------------------|--------------------------------|---|----------------|
| Query Name       | Invoice History                |   |                |
| Query Type       | Ad-Hoc 🗸                       |   |                |
| Query Text       |                                |   |                |
| Select * from AF | _InvoiceHistoryHeader          |   |                |
| Parent Table     | ACCOUNTREFERENCE               | ~ | <u>I</u> est   |
| Relationships    | Parent Field Child Field       | i | Views          |
| Add<br>Del       |                                |   |                |
|                  |                                |   | <u>C</u> ancel |

#### Ad Hoc Query Data Viewer

The results of the Ad Hoc queries are stored in the SalesLogix database in an XML format, and the Ad Hoc queries with the Account Reference parent are displayed in the ERP Data tab.

| More Tabs ERP Dat | a Account Links Notes/History Contacts Act |
|-------------------|--------------------------------------------|
| Query Name        | Refresh Date                               |
| Invoice History   | 5/21/2007 8:12:50 AM                       |
| Open Sales Orders | 5/21/2007 8:12:50 AM                       |
| Open Invoices     | 5/21/2007 8:12:50 AM                       |
| Customer Payments | 5/21/2007 8:12:50 AM                       |
|                   |                                            |

To view the data stored by these queries the user can double click on any one of the items listed and the Ad Hoc Query Data Viewer will open.

The Ad Hoc Query Data Viewer displays all of the available XML data for the selected account. The root queries are displayed on individual tabs in the viewer. Parent/Child data is displayed in the Query Data Viewer in a hierarchical view.

| 2 AdH               | oc Query    | Data Viewo    | er      |            | ar.        |            |             |                 |      |  |  |  |  |  |  |
|---------------------|-------------|---------------|---------|------------|------------|------------|-------------|-----------------|------|--|--|--|--|--|--|
| Invoice             | e History U | pen Sales Uro | ters 0  | pen Invoid | es Custome | r Payments |             |                 |      |  |  |  |  |  |  |
| Open                | Sales Order | s — Compar    | ny Code |            |            |            |             |                 |      |  |  |  |  |  |  |
|                     | Order No    | Date          | Туре    | Status     | Ship Date  | Division   | Customer No | Bill To Name    | Bill |  |  |  |  |  |  |
| - Company Code: ABC |             |               |         |            |            |            |             |                 |      |  |  |  |  |  |  |
| Ð                   | 0000171     | 5/1/2010      | S       | H          | 5/1/2010   | 01         | ABF         | American Busine | 213  |  |  |  |  |  |  |
| Ð                   | 0000195     | 6/7/2007      | S       | H          | 6/7/2007   | 01         | ABF         | Artie Johnson   | 213  |  |  |  |  |  |  |
| Ð                   | 0000115     | 5/18/2010     | S       | N          | 5/31/2010  | 01         | ABF         | American Busine | 213  |  |  |  |  |  |  |
| Ð                   | 0000153     | 5/11/2010     | В       | N          | 5/13/2010  | 01         | ABF         | American Busine | 213  |  |  |  |  |  |  |
|                     |             |               |         |            |            |            |             |                 |      |  |  |  |  |  |  |
| <                   |             |               |         |            |            |            |             |                 | >    |  |  |  |  |  |  |
|                     |             |               |         |            |            |            |             | Close           |      |  |  |  |  |  |  |

The data displayed in the Query Data Viewer can be grouped, sorted, and filtered by the user.

|              | Comp      | any code | -              |              |                |                  |      |                   |                     |         |                           |                     |             |                |             |                                         |
|--------------|-----------|----------|----------------|--------------|----------------|------------------|------|-------------------|---------------------|---------|---------------------------|---------------------|-------------|----------------|-------------|-----------------------------------------|
| Order No     | Date      | Туре     | Status         | Ship Date    | Division       | Customer         | Disc | count Rate        | Discount            | Amt Ta  | axable Amt                | Non Taxable         | Sales Tax E | Bill To Name   | Bill To     | Address                                 |
| Company Code | : ABC     |          |                | E H 1001.0   |                | 105              |      | 0.00              |                     | 0.00    | 40.00                     | 401.40              | A0.00 /     |                |             |                                         |
|              | 5/1/2010  | 15       | H              | 5/1/2010     | UI             | ABF              |      | 0.00              | •                   | 0.00    | \$0.00 j                  | \$81.48             | \$U.UU   A  | American Busir | ne   2131 M | i. 14th                                 |
| Line N       | 0         | Item Co  | de             | Description  | 1              |                  |      | Unit              | Tax Class           | Ordered | d Shipped                 | Backordered         | Unit Price  | Unit Cost      | Extension   |                                         |
| 000001       | 00000000  | 1001-HU  | JN-H252        | HUN 2 DH     | AWER LE        | TTER FLE W/I     | U LK | EACH              | IX                  | 1.00    | J U.UU                    | 0.00                | \$81.48     | \$34.25        | \$81.48     |                                         |
| Order No     | Data      | Tupo     | Chabus         | Chin Data    | Division       | Customer         | Dies | noumt Dinte       | Discount            | Amt T.  | aushlo Amt                | Non Tauable         | Calao Tau I |                | Dill To     | Address                                 |
| -U 0000195   | 6/7/2007  | s        | H              | 6/7/2007     | DIVISION<br>01 | ABE              | Disc | Ouni nate<br>0.00 | Discount<br>\$      |         | 00 02                     | \$1 594 05          | \$0.00 Z    | artie Johnson  | 2131 F      | 14th                                    |
|              | -         |          |                | Description  | 101            |                  |      | 1123              | Υ                   | 0.00    | al enseed                 | Deeleedeed          | U-A Dias    | Uub Coul       | Estantian   | . 1901                                  |
| Line N       | 00000000  | GLOP     | ue<br>V.3672.2 | GLOBE EC     |                | BLE 36v72        | -    | EACH              |                     | 10.00   | snipped                   | packordéred<br>0.00 | Unit Mice   | \$61.50        | ¢939.20     | 1                                       |
| 000001       | 200000000 | 1001-H   | 0N-H254        | HON 4 DE     |                | TTEB FLE W/      | LCK  | FACH              | TX                  | 5.00    | 0.00                      | 0.00                | \$130.95    | \$87.25        | \$654.75    |                                         |
|              |           | 100111   | on neon        |              |                |                  | 2011 | Er Ion            |                     |         |                           |                     |             |                |             |                                         |
| Order No     | Date      | Type     | Status         | Ship Date    | Division       | Customer         | Disc | count Rate        | Discount            | Amt Ta  | axable Amt                | Non Taxable         | Sales Tax E | Bill To Name   | Bill To     | Addres                                  |
| 0000115      | 5/18/2010 | ) S      | N              | 5/31/2010    | 01             | ABF              |      | 10.00             | \$86                | 0.00    | \$8,600.00                | \$0.00              | \$116.10 4  | American Busir | ne 2131 E   | . 14th                                  |
| Line N       | n         | Item Cor | de             | Description  | 1              |                  |      | Unit              | Tax Class           | Orderer | 1 Shinned                 | Backordered         | Unit Price  | Unit Cost      | Extension   | 100000000000000000000000000000000000000 |
| 000001       | 00000000  | D1400    |                | EXECUTIV     | /E DESK E      | NSEMBLE          |      | EACH              | TX                  | 4.00    | 0.00                      | 0.00                | \$1,700.00  | \$0.00         | \$6,800.00  |                                         |
| 000002       | 200000000 | D1700    |                | SECRETA      | RY DESK I      | ENSEMBLE         |      | EACH              | TΧ                  | 2.00    | 0.00                      | 0.00                | \$900.00    | \$0.00         | \$1,800.00  |                                         |
|              |           |          |                |              |                |                  |      |                   |                     |         |                           |                     |             |                |             |                                         |
| Order No     | Date      | Туре     | Status         | Ship Date    | Division       | Customer         | Disc | count Rate        | Discount            | Amt Ta  | exable Amt                | Non Taxable         | Sales Tax B | Bill To Name   | Bill To     | Addres                                  |
| - 0000153    | 5/11/2010 | )  B     | N              | 5/13/2010    | 01             | ABF              |      | 0.00              | )      \$           | 0.00    | \$485.06                  | \$0.00              | \$0.00      | American Busir | ne   2131 E | . 14th                                  |
| Line N       | 0         | Item Co  | de             | Description  | n              |                  |      | Unit              | Tax Class           | Ordered | d Shipped                 | Backordered         | Unit Price  | Unit Cost      | Extension   |                                         |
| 000001       | 00000000  | 6657-24  | -20-12         | SOUND C      | VR 24.5''w     | ' 20''D 12''H LO | 2    | EACH              | TX                  | 3.00    | 2.00                      | 1.00                | \$429.00    | \$0.00         | \$429.00    |                                         |
| 000002       | 200000000 | 8972     |                | UNIVERS      | AL 51/4" D     | SDD FLEX DS      | БК   | EACH              | TX                  | 100.00  | 0 80.00                   | 20.00               | \$2.80      | \$0.00         | \$56.06     | 0                                       |
|              |           |          |                |              |                |                  |      |                   |                     |         |                           |                     | 0.1.7       |                |             |                                         |
| Urder N      | lo Date   | Typ      | be Statu       | is   Ship Da |                | on Lustome       | ir L | Jiscount F        | ate Disco<br>1 \$86 | unt Amt | 1 axable Am<br>\$9.085.06 | \$1.675.53          | \$116.10    | x Bill To Name | Bill        | I o Ado                                 |
|              | 1         | 1        | T              |              | Ī              | 1                |      | 2.5               | 1 496               | 0.00    | ¢9.095.06                 | \$1,675,52          | ¢116.10     |                |             |                                         |
|              |           |          |                |              |                |                  |      |                   |                     |         | 40,000.001                | \$1,010.00          | φ110.10     |                |             |                                         |

Right clicking on a record displays a popup menu from which the user can select several different options.:

- Available Fields Displays a popup window containing a list of available fields which can be added to the selected grid row.
- Format "Field Name" Displayed only when a current grid field is selected. Allows the user to format the current column.
- Hide "Field Name" Displayed only when a current grid field is selected. Allows the user to hide the selected column.
- Show/Hide Filter Row Allows the user to show or hide the filter row.
- Calculations Allows the user to select Sum, Average, Count, Min., Max., STD Deviation, Value Count, and None. Calculations are shown in the Group Totals, or Totals row.

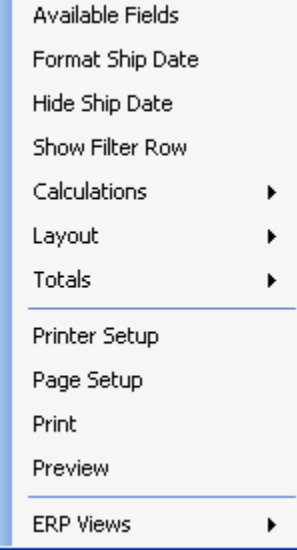

- Layout Allows the user to select List View or Card View, along with Load, Save and Reset Layout, and Table Captions.
- List View is the default grid view, which lists the records.
- Card View displays each record on a card in the grid.

0

- Load Layout allows the user to load an existing grid layout from file.
- Save Layout allows the user to save the current grid layout to file.
- Reset Layout will reset the grid layout to the table schema of the displayed data.
- Table Captions allows the user to set the table name to be displayed in the group window.
- Totals Allows the user to turn Group, and Grand total row on or off.
- Printer Setup Allows the user to select the printer to be used when the grid data is printed.
- Page Setup Allows the user to select page properties options to be used when the grid data is printed.

| 🔊 Print Page Setup    |                  |                 |                      |                 |
|-----------------------|------------------|-----------------|----------------------|-----------------|
| Fit Columns Mode      | No Fit           | ~               | Page Orientation     | Portrait 💌      |
| Card Columns Per Page | 2                | *<br>v          | Print Collapsed Rows |                 |
| Repeat Column Headers |                  |                 | Print Hierarchical   |                 |
| Page Size             | Letter           | *               |                      |                 |
| Page Margins          | Top<br>1.00 🗘 1. | Bottom<br>.00 😂 | Left F               | tight           |
|                       |                  |                 |                      | <u>OK</u> ancel |

- Fit Columns Mode Determines how the columns should be sized to fit in a page.
  - No Fit Specifies that columns should be printed as they are seen in the screen.
  - Zooming Specifies that the print document will be scaled to fit all the columns in one page.
  - Sizing Columns Specifies that columns should be resized to fit all the columns in one page.
- Card Columns Per Page Specifies the number of card columns to print in a page.
- Repeat Column Headers Determines whether column headers should be printed on any page or only in the first page.
- Page Size Specifies the page size to be used when printing or previewing. Available items are dependent on available page sizes of the current selected printer.
- Page Orientation Used to specify Portrait or Landscape printing.
- Print Collapsed Rows Determines whether collapsed rows should be printed.
- Print Hierarchical Determines whether the grid should print its hierarchical structure or as a single table.
- Page Margins Specifies the margin spaces of the printed page.
- Print Prints the selected grid contents to the selected printer.
- Preview Previews the selected grid contents.
- ERP Views Displays a sub menu of ERP System views the user may launch into, depending on ERP System security.

### Sites / Warehouses

You may define Sites within Sage SalesLogix for product inventory. Sites can be created to link to the ERP Warehouses for stock status. Choose Tools > Manage > Sites from the Sage SalesLogix menu.

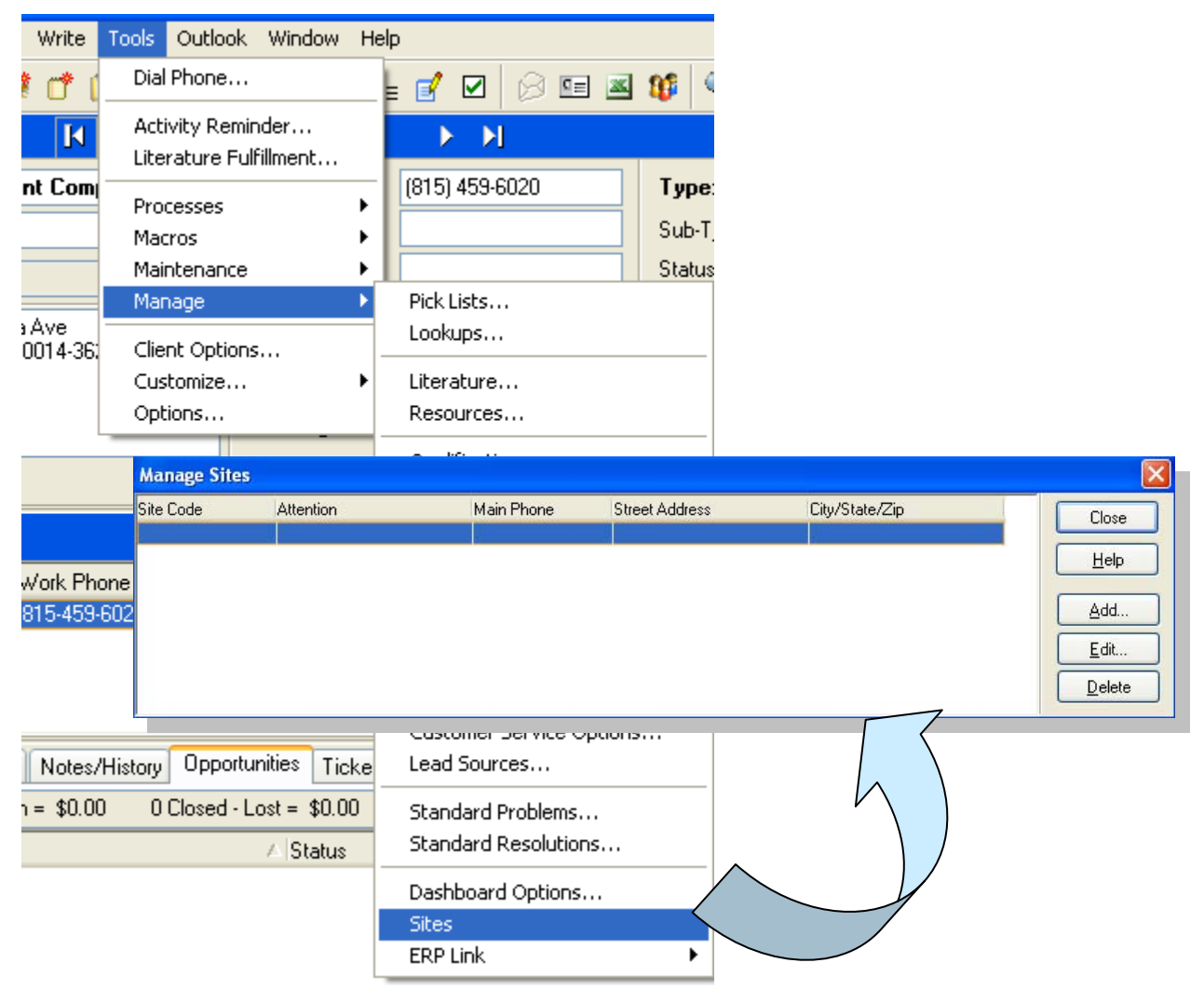

Once the Site is created in Sage SalesLogix, it may be associated to a Warehouse in the ERP system.

| anage Site | 15           |           |                             |               |                       |           | $\mathbf{X}$ |
|------------|--------------|-----------|-----------------------------|---------------|-----------------------|-----------|--------------|
| e Code     | Attention    |           | Main Phone                  | Street Addres | s City/:              | State/Zip | Close        |
| u<br>1     |              |           |                             |               | 4<br>                 |           | Help         |
| 2          |              |           |                             |               | j.                    |           |              |
| Edit Site  | e Informatio | n         |                             |               |                       |           | Add          |
| Site Cod   | e 🛄          | 6         |                             |               |                       | ОК        | <u>E</u> dit |
| Attentior  | 1            |           |                             |               |                       | Cancel    | Delete       |
| Main Ph    | one          |           | Fax                         |               |                       |           |              |
| Notes      |              |           |                             |               |                       | ERPLinks  |              |
|            |              |           |                             |               |                       |           |              |
|            |              |           |                             |               |                       |           | $\wedge$     |
|            |              |           |                             |               |                       |           |              |
|            | -            |           |                             |               |                       |           |              |
| Address    |              |           |                             |               |                       |           |              |
| Si         | te ERP Links |           |                             |               |                       |           |              |
| City EF    | P System ID  | Link Date | Sync Date                   | Master Pr     | imary ERP Company     |           |              |
|            |              |           |                             |               |                       |           |              |
|            |              |           |                             |               |                       |           | Help         |
|            |              |           |                             |               |                       |           | Add          |
|            |              |           |                             |               |                       |           | <u>E</u> dit |
|            |              |           |                             |               |                       |           | Delete       |
|            |              | 62 A      | dd Site Link                |               |                       |           |              |
|            |              |           | D.C                         | kao na s      | 2.5 × 1               |           |              |
|            |              | EF        | ne company                  | [SUA] Syste   | ems of America        |           |              |
|            |              |           |                             |               |                       |           |              |
|            |              | W         | arehouse Code               | (Rialto) Rial | to Distribution Cente |           |              |
|            |              | Pr        | arehouse Code<br>imary Link | (Rialto) Rial | to Distribution Cente | er        |              |
|            |              | Pr        | arehouse Code<br>imary Link | (Rialto) Rial | to Distribution Lente |           | Cancel       |

### **Products / Items**

You may link ERP items to Sage SalesLogix Products to allow for accurate quotes and orders. Choose Tools > Manage > ERP Link > Load / Refresh Products from the Sage SalesLogix menu to define this process.

Select the Products to link. If more than one back office company is configured, they will appear in the ERP Company drop down list. You may also change how the product fields are mapped from this screen.

| 6 | 🛛 Load EF                                                                                                    | ₽ Pr        | oducts                |             |                          |                |      |             |      |
|---|----------------------------------------------------------------------------------------------------|-------------|-----------------------|-------------|--------------------------|----------------|------|-------------|------|
| ſ | ERP Comp                                                                                                    | any         | ABC (ABC Distribution | ~           | ]                        |                |      |             |      |
|   | Display Filb                                                                                                    | er          | All Becords           |             |                          | ~              | 1    |             |      |
| l | b lopidy fills                                                                                                    | 01          | Airriccolds           |             |                          |                |      |             |      |
| ſ | Selected                                                                                                    | Linke       | d ItemNumber          | ItemDescrip | tion                     | ProductLi      | ne   | ProductType |      |
|   | <b>~</b>                                                                                                    |             | 1001-HON-H252         | HON 2 DRA   | WER LETTER FLE W/O L     | .K WF&A        |      | F           | 3    |
|   | <b>v</b>                                                                                                    |             | 1001-HON-H252LK       | HON 2 DRA   | WER LETTER FLE W/ LC     | K WF&A         |      | F           | 3    |
|   | <b>v</b>                                                                                                    |             | 1001-HON-H254         | HON 4 DRA   | WER LETTER FLE W/O L     | .K WF&A        |      | F           | 3    |
|   | <b>v</b>                                                                                                    |             | 1001-HON-H254LK       | HON 4 DRA   | WER LETTER FLE W/ LC     | K WF&A         |      | F           | 3    |
|   | <b>v</b>                                                                                                    |             | 2480-8-50             | DESK FILE   | 8" CAP 50                | FD&A           |      | F           | E    |
|   | <b>v</b>                                                                                                    |             | 2481-5-50             | DESK FILE S | 5 1/4'' CAP 50           | FD&A           |      | F           | E    |
|   | <ul> <li>Image: A start of the start of the start of</li></ul> |             | 2551-3-50             | DESK FILE : | 3 1/2" CAP 50            | FD&A           |      | F           | 5    |
|   | <b>v</b>                                                                                                    |             | 2568-3-25             | DESK FILE : | 3 1/2'' CAP 25           | FD&A           |      | F           | E    |
|   | <ul> <li>Image: A start of the start of the start of</li></ul> |             | 4886-18-14-3          | PAPER CAD   | APER CADDY 18"W 14"D 3"H |                |      | F           | 2    |
|   | <ul> <li>Image: A start of the start of the start of</li></ul> |             | 6650-26-16-11         | SOUND CVF   | R 26"W 16"D 11"H DM      | PS&A           |      | F           | 2    |
|   | <ul> <li>Image: A start of the start of the start of</li></ul> |             | Product Field Ma      | pping       |                          |                |      | F           | 2    |
|   | <ul> <li>Image: A start of the start of the start of</li></ul> |             | MAS 90/200 Field      |             | L Salest ogiv Field      |                |      | F           | 2    |
|   |                                                                                                    |             | ItemID                | ~           |                          | ~              |      | F           | 2~   |
|   | <                                                                                                    |             | LongDesc              | ~           | DESCRIPTION              | ~              |      |             | >    |
|   | - H                                                                                                    |             | ShortDesc             | ~           | NAME                     | ~              | Deer |             |      |
|   | Mapping                                                                                                    | ,           | ItemTypeAsText        | ~           | FAMILY                   | ~              | Proc |             | ncei |
|   |                                                                                                    |             | SalesUnitMeasID       | ~           | UNIT                     | ~              |      |             |      |
|   |                                                                                                    |             | StdPrice              | ~           |                          | ×              |      |             |      |
|   |                                                                                                    | StdUnitCost |                       | ~           | STATUS                   |                |      |             |      |
| 1 |                                                                                                    |             |                       | ~           |                          |                |      |             |      |
|   |                                                                                                    |             |                       |             |                          | ~              |      |             |      |
|   |                                                                                                    | -1          | $\gamma$              |             |                          |                |      |             |      |
|   |                                                                                                    |             |                       |             |                          |                |      |             |      |
|   |                                                                                                    |             |                       |             |                          |                |      |             |      |
|   |                                                                                                    |             |                       |             |                          |                |      |             |      |
|   |                                                                                                    |             |                       |             |                          | <u>C</u> ancel |      |             |      |

# Features and Comparison to Sage DynaLink

NEW ERP Contract

- Pulls posting amounts, notes and tickets over from MAS
  - Can select a different charge code from MAS 500
  - Posting in SLX means that it is pending in MAS until completed in MAS

Improved User Experience

- On Demand, per record linking and synchronization of records
- Phoenix introduces more seamless integration functionality e.g.
- When a user selects a product to add to an opportunity in SLX the unit price for the quantity selected is calculated in real time by the ERP system and seamlessly populated into SLX. The user sees the back office price for that product without needing to engage a ERP sync.
- ERP Data presented in a more user friendly drill-able data grid in Sage SalesLogix
- ERP has a simple button that pushes a CRM account into ERP in one easy step not dependent upon a sales order

Look-ups

- Can be done by class values pre-set templates for:
  - o Contact
  - o Address
  - o Sales Order
  - o Customer
  - o Invoice
- No typing in value, can choose from drop-down menu
- Can assign specific users for the templates

Sites (Warehouse)

 Sites returned to Sage SalesLogix to manage stock quantities for individual products at individual warehouses

Synchronization

- Improved Data Synchronization performance
- With the ERP integration, now can do batching and users can force a sync (on demand). Can also be scheduled as well as an immediate refresh
- DynaLink synchronized only in batch mode, and a CRM user couldn't force (push) out a sync

Architecture Improvements

• No longer need a separate server

- Entirely Customizable via SalesLogix and .Net Extensions
- Improved Installation experience (SLX Bundle) instead of separate install routine

### Staging Tables

- Specify SLX field that matches (maps) with MAS 500 field
  - Select conditions and values
  - Map data to primary (parent), but cannot map data to child
    - \*Parent/child feature, nor drill down capability to any level does not exist in Dynalink\*
  - Preview mapping detail profile to view conditions / function
  - Mapping fields are set as:

| SLX Field | MAS 500 Field |
|-----------|---------------|
| Account   | Customer      |
| Contacts  | Contacts      |
| Addresses | Addresses     |
| Orders    | Quotes        |
| Invoices  | Invoices      |
| Sites     | Warehouses    |

- o Customized SLX fields / MAS fields are available
- Have 4 6 user open fields to help map one customized field to another

#### Queries

- Can placed view into data query to see query executed and data returned
- Map query
  - o SLX field goes out to MAS 500 to gather data and then maps back to SLX
- Ad hoc query
  - XML data placed into specific fields in database
  - \*Ad hoc query does not exist in Dynalink\*

#### Load ERP Products

- Choose ERP component
- Display filter with all records
- Loads all MAS 500 pieces into SLX (in real-time)
  - Green = OK
  - Red = Problem with record (i.e. Map field too long to fit into destination)
- Show status values for each item: backorder, shipped, etc.
- Click on specific item and retrieve details

### Accounts

- Query back-office system for full listing => populates listing from MAS 500
  - Will designate if duplicate accounts exist in SLX
  - Auto Link test for same / similar values in ERP also in CRM (like a de-dupe)
  - Tighter validation
- Difference results number represents how far off the similar accounts are from each other (like a Google results search)
  - o Can set decreasingly less stringent matches
- Dynalink did not have the efficiency of this capability except to manually sort through and review records
- ERP data tab at bottom of Account Record illustrates the ad hoc query details that come over
  - Can double click ad hoc listing and see details of sales records / invoice records
  - Can drag and drop fields around
  - Can create groups and subgroups
  - Preview data will show parent record with associated children
- Click on sales order in SLX and it will launch MAS 500 to show details of the sales order record
- In Dynalink, the user did not have the ability to specify views
- Account Details maps over directly
  - Right click into customer maintenance because "sitting" within MAS 500

**Opportunity Product** 

• While adding opportunity products, will pull ERP item pricing, including specials

Not Available

• Vendor linking is not available in this release of Phoenix out of box (available through customization)

# **Frequently Asked Questions**

### Is Sage MAS 500 Visual Integrator required?

No. This integration does not require the use of MAS Visual Integrator as previous integrations required.

#### How do I install?

Installed as a Bundle in Sage SalesLogix. No separate "server" to install or maintain.

#### What is the price and licensing restrictions?

The integration is free for Sage MAS ERP customers who are current on maintenance and support.

#### How does this integration work with Sage SalesLogix v7.2 Web Client?

Any of the SalesLogix entities edited through the Web Client that are mapped using the synchronization and scheduled to run (Accounts, Products, Contact) will work the same as the Windows Client with the exception that you the Windows Client allows you to induce a sync run for the individual record without scheduling, the Web Client doesn't have this UI out of the box.

All of the integration with custom forms - i.e. ERP views, and any out of box views that are modified to consume ERP data (like the Opp\_Product pricing) will only work in the Windows Client out of the box (there is no equivalent Web Client UI delivered as part of this current integration.

The current Web Client cannot create a Sales Order and that functionality is not available with this integration out-of-box. It is possible to customize the Web Client to accomplish nearly all of the functionality available in this integration. The only functional items that may be difficult to replicate is the direct integration to the ERP application including the adhoc query.

We do plan to extend this integration to the Web Client in the future.

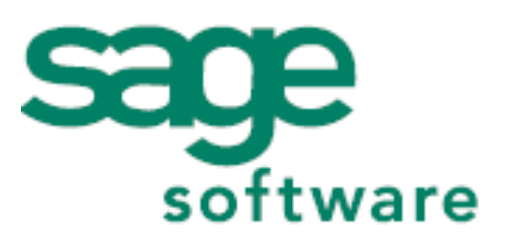

# Your business in mind.

SAGE MAS 500

56 Technology Drive Irvine, CA 92618-2301 800-854-3415 www.sagemas.com

The information contained in this document represents the current view of Sage Software, Inc. on the issues discussed as of the date this document was prepared. Sage Software cannot guarantee the accuracy of any information presented after the date of publication. The capabilities, system requirements and/or compatibility with third-party products described herein are subject to change without notice. Contact Sage Software for the most current information. Always consult a network specialist to discuss the security risks involved before implementing any Internet solution. Sage Software is not responsible for the content or maintenance of third-party Web sites referred to herein. This document is for informational purposes only and may not be distributed to third parties. Sage SOFTWARE MAKES NO WARRANTIES, EXPRESSED OR IMPLIED, IN THIS DOCUMENT.

© 2007 Sage Software, Inc. All rights reserved. Reproduction in whole or in part without permission is prohibited. Sage Software and the Sage Software product and service names mentioned herein are registered trademarks or trademarks of Sage Software, Inc. and/or its affiliated entities. All other trademarks are the property of their respective owners.